# DAQ-Middleware 1.0.0 開発マニュアル

## 千代浩司 高エネルギー加速器研究機構 素粒子原子核研究所

\$Date: 2010/08/01 06:30:08 \$

#### 概要

これは DAQ-Middleware 開発用マニュアルです。次の事項を解説します。

- 1. DAQ-Middleware 1.0.0 開発環境の準備方法
- 2. DAQ-Middleware 1.0.0 開発環境の使い方
- 3. サンプルコンポーネントの作成と起動方法

DAQ-Middleware 1.0.0 で実装されている事項については「DAQ-Middleware 1.0.0 技術 解説書」[2] を参照してください。

このテキストで作製するサンプルコンポーネントはデータをリードアウトモジュールか ら読み取る SampleReader コンポーネント、および SampleReader コンポーネントから データを受け取ってヒストグラムを画面に表示する SampleMonitor コンポーネントです。 SampleReader は、とくにハードウェアを必要としないようにするためソフトウェアエミュ レータからデータを読むことにしました。

このマニュアルで前提とするプログラミング技能は以下のとおりです。

- 1. C および C++ 言語でプログラムが書けること。
- 2. gcc, make など開発ツールが使えること。
- 3. ネットワーク機器からデータを読みとるソケットプログラミングができること。

## 目次

| 1   | このマニュアルについて                                         | 3 |
|-----|-----------------------------------------------------|---|
| 2   | 開発環境の準備                                             | 4 |
| 2.1 | VMware Player を使う場合                                 | 4 |
| 2.2 | Scientific Linux 5.x に RPM バイナリをインストールする方法 ........ | 5 |
| 2.3 | ソースからインストールする方法 ...............................     | 6 |
| 2.4 | インストールの確認                                           | 6 |
| 2.5 | インストール後のディレクトリ構造................................    | 7 |

| 3<br>3.1<br>3.2<br>3.3                     | DAQ-Middleware の概要<br>コンポーネントの状態、および遷移                                                                                                    | 9<br>9<br>9<br>10                |
|--------------------------------------------|----------------------------------------------------------------------------------------------------|----------------------------------|
| 4<br>4.1<br>4.2                            | コンポーネント開発環境<br>newcomp コマンド                                                                                                    | <b>11</b><br>11<br>14            |
| 5                                          | 開発ディレクトリの準備                                                                                                    | 17                               |
| 6                                          | Skeleton コンポーネントによる状態遷移の確認                                                                                                    | 17                               |
| 7                                          | 単純なコンポーネントの作成例                                                                                                    | 19                               |
| 8                                          | この文書で開発するデータ収集システムの概要                                                                                                    | 24                               |
| 9<br>9.1<br>9.2<br>9.3<br>9.4              | ソフトウェアエミュレータ<br>ダウンロード<br>起動<br>ソフトウェアエミュレータのデータフォーマット<br>エミュレータからのデータの確認                                                                                          | 24<br>24<br>25<br>25<br>25       |
| 10<br>10.1<br>10.2<br>10.3                 | SampleReader コンポーネントの開発<br>SampleReader.h の変更                                                                                                    | 26<br>28<br>29<br>35             |
| 11<br>11.1<br>11.2<br>11.3<br>11.4<br>11.5 | SampleMonitor コンポーネントの開発         SampleData.h の作成         SampleMonitor.h の変更         SampleMonitor.cpp の変更         SampleMonitorComp.cpp の変更         Makefile の変更 | 36<br>37<br>37<br>38<br>44<br>44 |
| 12                                         | 起動および動作確認                                                                                                    | 45                               |
| 13<br>13.1                                 | パラメータの Condition データベース化<br>Condition データベースを使ったヒストグラムのテスト ..........                                                                                              | <b>50</b><br>54                  |
| 付録 A                                       | rpm および yum コマンドを使用してセットアップしたときのログ                                                                                                    | 57                               |

1 このマニュアルについて

## 1 このマニュアルについて

このマニュアルは以下のような構成になっています。

- DAQ-Middleware 1.0.0 開発環境の準備方法 (第2節)
- DAQ-Middleware のごく簡単な概要(第3節)
- DAQ-Middleware 1.0.0 開発環境の使い方(第4節)
- 開発ディレクトリの準備(第5節)
- Skeleton コンポーネントによる状態遷移の確認(第6節)
- 簡単なコンポーネントによるコンポーネント間データ転送 (第7節)
- サンプルコンポーネントの作成と起動方法(第8節以降)
- Condition データベースを使ったパラメータの変更(第13節)

このマニュアルではコンポーネントを開発する方法について解説します。データ収集システムへ配 備する方法についての解説はありません。

DAQ-Middleware 1.0.0 の設計と実装、使用できるクラス、メソッドについては「DAQ-Middleware 1.0.0 技術解説書」[2] を参照してください。

#### このマニュアルで解説するソースコードについて

このマニュアルで解説するソースコードは DAQ-Middleware 1.0.0 をインストールすると/usr/ share/daqmw/examples ディレクトリ以下に入ります。手で入力するのが大変である場合とか、 このマニュアルのソースコード説明で抜けているのではないかと思われる部分はこのディレクトリ 以下のソースコードを参照してください。

### 2 開発環境の準備

現在のところ DAQ-Middleware 1.0.0 の開発環境を準備する方法には

- 1. DAQ-Middleware 開発グループが用意した VMware Player イメージを利用する
- 2. Scientific Linux 5.x へ RPM バイナリをインストールする
- 3. 自力で依存物をセットアップしソースからインストールする

の三つの方法があります。以下この順番で説明します。

#### 2.1 VMware Player を使う場合

この解説書で必要なソフトウェアのインストール、設定を済ませた VMware Player で使え る Scientific Linux 5.5 ディスクイメージを用意しました。このイメージを使えばすぐに DAQ-Middleware コンポーネントの作成作業にとりかかることができます。

VMware Player は VMware のサイト http://www.vmware.com/jp/products/player/から ダウンロードしてください。最新版の VMware Player 3.x は使用する CPU によってはイン ストールすることができません。VMware Player 3.x を使用するためには CPU が CMOV、 PAE、TSC、FXSAVE 命令をサポートしている必要があります。最近の CPU のほとんどは この命令をサポートしていると思われます。CPU として Pentium M を使用した計算機に は PAE がなくて 3.x はインストールできませんでした。3.x をインストールできない場合は http://www.vmware.com/download/player/download.html から VMware Player 2.5.4 をダ ウンロードしてください。

VMware Player で使える Scintific Linux 5.5 ディスクイメージは http://daqmw.kek.jp/ vmplayer/sl-55-daqmw.zip からダウンロードしてください。一般ユーザーとしてユーザー名 daq、パスワード abcd1234 が登録されています。また root のパスワードは abcd1234 です。

このイメージではメモリーとして 512MB を指定してあります。この解説書で作るコンポーネントシステムでは支障がないと思いますが、もっとメモリーを必要とする場合は VMware Player アイコンをクリックしたあと出てくる画面で、当該イメージを選択し、右側「仮想マシン設定の編集」を選び、ハードウェア メモリを選択し調節してください。

この解説書で開発するモニターコンポーネントのヒストグラムの作成では ROOT (http: //root.cern.ch/)を使用していますがこれは/usr/local/root 以下に入っています。また daq ユーザーでログインすると環境変数 ROOTSYS および LD\_LIBRARY\_PATH はこの/usr/local/root を使うように設定されています。

VMware Player イメージを使う場合はこのセクションの残りはやる必要はありません。続けて 第 2.5 節をお読みください。

### 2.2 Scientific Linux 5.x に RPM バイナリをインストールする方法

Scientific Linux は RedHat Enterprise Linux を元に作られた Linux ディストリビューション です。詳細は http://www.scientificlinux.org/ を見てください。

2.2.1 DAQ-Middleware 2008.10 ~ 2009.10 版を使用していた人向けの注意

DAQ-Middleware 1.0.0 から rpm の配布 URL が変わりました。アップデートの際には、次節のコマンドを使ってセットアップを行う前に、まず以下のコマンドをまず行い、古い環境を削除してください。

```
root# rpm -e kek-daqmiddleware-repo
root# rpm -e OpenRTM-aist
root# rm -fr /var/cache/yum/kek-daqmiddleware
```

ー括して実行するシェルスクリプトを用意しました。http://daqmw.kek.jp/src/daqmw-rpm に ありますのでこれをダウンロードして root ユーザで

# chmod +x daqmw-rpm
# ./daqmw-rpm distclean

としてください。

2.2.2 セットアップ方法

Scientific Linux 5.x 環境下に DAQ-Middleware 1.0.0 をインストールするには root ユーザーに なって以下のコマンドを実行します。

root# rpm -ihv http://daqmw.kek.jp/rpm/el5/noarch/kek-daqmiddleware-repo-2-0.noarch.rpm root# yum --enablerepo=kek-daqmiddleware install DAQ-Middleware

以上のコマンドで DAQ-Middleware 1.0.0の開発環境がセットアップされます。これらふたつの コマンドは Web ブラウザで http://daqmw.kek.jp/rpm/el5/ にアクセスしてそこに書かれてい るコマンドをカットアンドペーストするのが簡単です。あるいは一括して実行するシェルスクリプ トを用意しましたのでこれを使うのでもよいです。http://daqmw.kek.jp/src/daqmw-rpm にあ りますのでこれをダウンロードして root ユーザで

```
# chmod +x daqmw-rpm
# ./daqmw-rpm install
```

としてください。

このコマンドを実行した際のログを付録 A にのせておきます。

この yum コマンドでインストールされる rpm パッケージは以下のとおりです。

- DAQ-Middleware-1.0.0
- OpenRTM-aist-1.0.0
- OmniORB サーバー、ライブラリ、開発環境
  - omniORB-doc-4.0.7
  - -omniORB-servers-4.0.7
  - omniORB-bootscripts-4.0.7
  - omniORB-utils-4.0.7
  - omniORB-devel-4.0.7
  - omniORB-4.0.7
- xerces-c-2.7.0 および xerces-c-devel-2.7.0
- xalan-c-1.10.0 および xalan-c-devel-1.10.0

モニターコンポーネントの作成でヒストグラムに必要になるソフトウェア (ROOT など) がある場 合は別途インストールする必要があります。

### 2.3 ソースからインストールする方法

DAQ-Middleware のソースは http://daqmw.kek.jp/src/ にあります。ファイル名はDAQ-Middleware-M.m.p.tar.gz 形式になっていて M、m、p には数が入ります。

ソースからインストールするにはこれをダウンロードして make; make install する必要があり ます。コンパイルには OpenRTM-aist が必要で、また動作させるには OmniORB が必要です。依 存物を用意するのは大変ですから RPM あるいは yum でセットアップできる場合はこれらを使っ てバイナリファイルをダウンロードしインストールするのが簡単でおすすめです。

### 2.4 インストールの確認

自力でインストール、セットアップした場合は以下の方法で開発環境が正常にセットアップできたかどうか確認することができます。

Skeleton コンポーネントを使って、開発環境が整っているか確認します。Skeleton コンポーネ ントは DAQ-Middleware 1.0.0 のセットアップが済んでいれば/usr/share/daqmw/examples/ Skeleton/ ディレクトリ以下にソースがインストールされています。

以下の要領で開発環境が整っているか確認します。

```
% cp -r /usr/share/daqmw/examples/Skeleton . (最後にドット (".") があります)
% cd Skeleton
% ls
Makefile Skeleton.cpp Skeleton.h SkeletonComp.cpp
% make
```

正常ですと SkeletonComp という実行形式ファイルができます。make コマンドがエラーとなって

異常終了した場合は、原因を追求し解決しておく必要があります。解決方法はエラーの内容により ます。

#### 2.5 インストール後のディレクトリ構造

VMware Player を使う場合も、native Linux 環境で rpm を使ってセットアップを行った場合 も DAQ-Middleware のディレクトリ構造は以下のようになっています。

/usr/bin

ユーザが手でコマンドを起動するコマンド類がここに入っています。たとえば新規にコン ポーネントを開発するときにファイルの準備に使用する newcomp であるとかコンポーネン トを起動する run.py などのコマンドが入っています。newcomp、run.py などは後ほど必 要になったところで説明します。

/usr/include/daqmw

このディレクトリに DAQ-Middleware の基本となるクラスファイル等が入っています。ま た下記ライブラリの API インクルードファイルもあります。

/usr/include/daqmw/idl

IDL ファイル置場。

/usr/lib/daqmw

DAQ コンポーネントを作成するうえで必ず使う (であろう) ファイルが入っています。現 在はソケットライブラリおよびコンディション関連のライブラリ (json\_spirit) が入ってい ます。

/usr/libexec/daqmw/DaqOperator

DAQ オペレータコンポーネントの Scientific Linux 5.x 用の実行形式ファイルです。ソース は/usr/share/daqmw/DaqOperator/以下にあります。

/usr/share/daqmw/conf

DAQ-Middleware の設定ファイル (コンフィギュレーションファイル、およびコンディ ションファイル)の雛型がこのディレクトリにあります。この文書で SampleReader および SampleMonitor を動かすときに使用するコンフィギュレーションファイルはこのディレク トリの下に sample.xml という名前で入っています。実行ファイルの配置場所によっては sample.xml はそのままでは使えません。どう変更するかは第 12 節を見てください。

/usr/share/daqmw/DaqOperator

DAQ オペレータコンポーネントのソースコード一式が入っています。DAQ システムに必要 なコンポーネントのソースをひとつのディレクトリにまとめたい場合には DAQ オペレータ コンポーネントについてはこのディレクトリからソースをコピーしてください。 /usr/share/daqmw/docs

DAQ-Middleware のドキュメントがこのディレクトリにあります。

/usr/share/daqmw/etc

複数の計算機を使って DAQ システムを構築するさいにはリモートブート機能が必要になり ます。xinetd を使ってリモートブートを実現する場合の雛型ファイルがこのディレクトリ に入っています。この文書では使用しません。

/usr/share/daqmw/examples

例題コンポーネントがこの下のディレクトリに、まとめられています。このディレクトリの下にはこの文書で開発するコンポーネントのソース (SampleReader および SampleMonitor) がこの名前で入っています。

/usr/share/daqmw/mk

Makefile の記述を簡略化するための定型コマンドがこの下の comp.mk にまとめられています。Makefile の書き方については 4.2 節を見てください。

#### 3 DAQ-MIDDLEWARE の概要

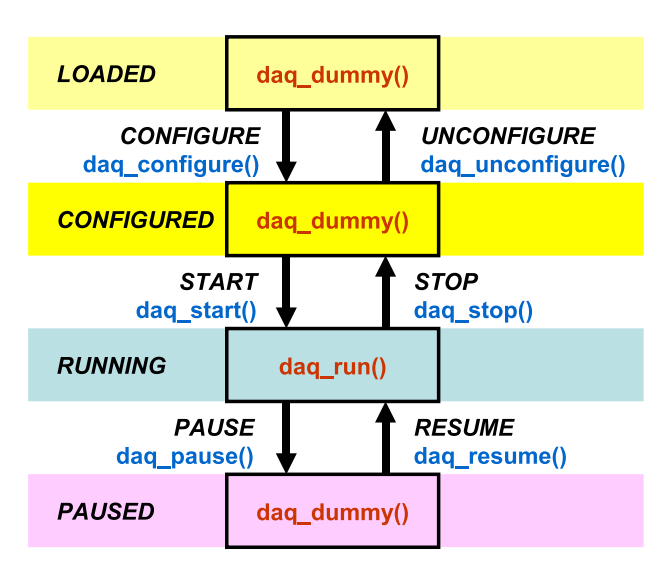

図1 ステートチャート

## 3 DAQ-Middleware の概要

DAQ-Middleware のアーキテクチャ、コンポーネントの仕様、コンポーネント間を流れるデー タのフォーマット等については「DAQ-Middleware 1.0.0 技術解説書」[2] に書かれています。コ ンポーネント開発を始めるまえに読んでおいてください。この節ではコンポーネントのコードを書 く上で知っておかなければならないことがらをまとめておきます。

#### 3.1 コンポーネントの状態、および遷移

各コンポーネントは起動している間、図1にあるステートチャートの状態のうちどれかの状態に あります。ひとつの状態にある間、その状態に対応する関数が呼ばれています。ある状態から別の 状態へ遷移する場合にはそれに対応する遷移関数が呼ばれます。

コンポーネントはこれらの関数を実装することにより実現します。

## 3.2 コンポーネント間を流れるデータフォーマット

図 2 に各コンポーネント間を流れるデータのフォーマットを示します。この図にあるコンポー ネントヘッダ、コンポーネントフッタはリードアウトモジュールが送ってくるデータ中(にある かもしれない)ヘッダ、フッタとは無関係です。コンポーネントヘッダ、コンポーネントフッタの フォーマットを図 3 に示します。

#### 3 DAQ-MIDDLEWARE の概要

| Component<br>Header |       |       |       |            |       |       |       | Compoent<br>Footer |
|---------------------|-------|-------|-------|------------|-------|-------|-------|--------------------|
|                     | 4     |       |       | Event Data |       |       |       |                    |
| ⊠2 ⊐:               | ンポーネン | ト間を流れ | いるデータ | のフォーマ      | ット。コン | ノポーネン | トヘッダと | フッタの               |

Header

|   | Header<br>Magic<br>(0xe7) | Header<br>Magic<br>(0xe7) | Reserved | Reserved | Data<br>ByteSize<br>(24:31) | Data<br>ByteSize<br>(16:23) | Data<br>ByteSize<br>(8:15) | Data<br>ByteSize<br>(0:7) |
|---|---------------------------|---------------------------|----------|----------|-----------------------------|-----------------------------|----------------------------|---------------------------|
| 0 | 7                         | 8 15                      | 16 23    | 24 31    | 32 39                       | 40 47                       | 48 55                      | 56 63                     |

Footer

|   | Footer<br>Magic<br>(0xcc) |   |   | Footer<br>Magic<br>(0xcc) |    |    | Reserved |    | Reserved |    | sequence<br>number<br>(24:31) | 9  | sequenc<br>number<br>(16:23) | e  | S0<br>n<br>(8 | equence<br>umber<br>3:15) |   | sequenc<br>number<br>(0:7) | e  |
|---|---------------------------|---|---|---------------------------|----|----|----------|----|----------|----|-------------------------------|----|------------------------------|----|---------------|---------------------------|---|----------------------------|----|
| 0 |                           | 7 | 8 |                           | 15 | 16 | 23       | 24 | l 31     | 32 | 2                             | 39 | 40                           | 47 | 48            | 55                        | 5 | 6                          | 63 |

図 3 コンポーネントヘッダ、フッタフォーマット。

## 3.3 エラーが起きたときの処理

フォーマットについては図3を参照。

コンポーネントで致命的エラーが起きた場合は fatal\_error\_report() を使って DaqOperator にエラーが起きたことを通知するようにします。fatal\_error\_report()の詳細は「DAQ-Middleware 1.0.0 技術解説書」[2] をごらんください。なにが致命的エラーかはコンポーネント開発者が決めます。

## 4 コンポーネント開発環境

4.1 newcomp コマンド

コンポーネント開発作業を始めるにあたって 2.4 節のように Skeleton コンポーネントをコ ピーして、ファイルを書き換えるのもよいですが、実際にコンポーネントに適切な名前を付け ることになると、インクルードガード名、コンポーネント名のように機械的に変更しなければ ならないところがありますので、自動化できるように newcomp というコマンドを用意しました。 /usr/bin/newcomp にあります。このコマンドに開発するコンポーネント名を引数として指定す ると、指定したコンポーネント名のディレクトリをカレントディレクトリに作成し、その下に以下 のファイルを作ります (例として newcomp MyMonitor とした例を示します):

- Makefile
- MyMonitor.h
- MyMonitor.cpp
- MyMonitorComp.cpp

```
% newcomp MyMonitor
% ls
MyMonitor
% cd MyMonitor
% ls
Makefile MyMonitorComp.cpp MyMonitor.cpp MyMonitor.h
```

ファイル名中 MyMonitor の部分は newcomp の引数で指定したコンポーネント名に置き換わります。

Makefile 中のインクルードガード名が MYMONITOR になっていたりコンポーネント名を定義す るところが mymonitor になっている以外のロジックの中身は Skeleton コンポーネントと同一で す。この状態で make できるようになっていますので一度 make コマンドを使って開発環境が正常 にセットされているかどうか確認することができます。<sup>\*1</sup>

これらのファイルのうち MyMonitorComp.cpp はプログラム的にみて main() 関数になにか入 れたい場合以外は変更する必要はありません。この文書で作成する SampleMonitor コンポーネン トは、ヒストグラムを書くのに ROOT を使用しますが、このコンポーネントでは main() 関数で TApplication オブジェクトを生成するために SampleMonitorComp.cpp を変更します。

MyMonitor.cpp で daq\_start()、daq\_run() などのメソッドを実装してコンポーネントを作成します。

<sup>\*1</sup> make コマンドを実行すると autogen ディレクトリが作成されそこには自動生成されたファイルが入ります。コン ポーネント開発では autogen ディレクトリのファイルは変更する必要はありません。

コンポーネント間のデータ流に着目し、他のコンポーネントへデータは送るが、他のコンポー ネントからデータを受け取ることがないコンポーネントを Source 型コンポーネント (あるいは Source タイプコンポーネント) といいます。それとは逆に他のコンポーネントからデータは受け取 るが、他のコンポーネントへデータを送ることがないコンポーネントを Sink 型コンポーネント (あ るいは Sink タイプコンポーネント) といいます。newcomp コマンドには、作るコンポーネントの 型にあわせて InPort、OutPort を削除、追加するオプションがあります。利用できるコンポーネ ントタイプは newcomp -h で newcomp コマンドのヘルプメッセージを表示させるとでてきます。

```
$ newcomp -h
Usage: newcomp [-f] [-t component_type] NewCompName
(中略)
You may specify component type as -t option. Valid component types are:
null
sink
source
(後略)
```

上の newcomp -h ででてくる null 型はほとんどのメソッドが空の雛型ファイルを作るものです。 -t でタイプを指定しなかった場合は null を指定したのと同じものができます。Source 型でもない し Sink 型でもないコンポーネントを作成する場合はこの null 型 (あるいは-t で型を指定しない) を作成して作業を始めてください (中身はなにもありませんが、実装すべきメソッド (の空のもの) は全て入っています)。

Source タイプのコンポーネントを作成するには

% newcomp -t source MySampleReader

とします。MySampleReaderのところは自分が使いたいコンポーネント名に置き換えてください。 また Sink タイプのコンポーネントを作成するには

% newcomp -t sink MySampleMonitor

とします。MySampleMonitor のところは自分が使いたいコンポーネント名に置き換えてください。

4.1.1 Source 型のロジック

newcomp -t source MyReaderとすると雛型として MyReader.h内に

```
private:
1
       int daq_dummy();
\mathbf{2}
3
       int daq_configure();
4
       int daq_unconfigure();
       int daq_start();
\mathbf{5}
       int daq_run();
6
       int daq_stop();
7
       int daq_pause();
8
```

| 9  | <pre>int daq_resume();</pre>                                                |
|----|-----------------------------------------------------------------------------|
| 10 |                                                                             |
| 11 | <pre>int parse_params(::NVList* list);</pre>                                |
| 12 | <pre>int read_data_from_detectors();</pre>                                  |
| 13 | <pre>int set_data(unsigned int data_byte_size, unsigned int seq_num);</pre> |
| 14 | <pre>int write_OutPort();</pre>                                             |
| 15 |                                                                             |
| 16 | <pre>static const int SEND_BUFFER_SIZE = 4096;</pre>                        |
| 17 | <pre>unsigned char m_data[SEND_BUFFER_SIZE];</pre>                          |

が定義されます。最後の2行がリードアウトモジュールからのデータ読みだしに使用するバッファ

(の雛型)です。読み取りロジックは MyReader.cppの

```
1 int MyReader::read_data_from_detectors()
2 {
3 int received_data_size = 0;
4 /// write your logic here
5 return received_data_size;
6 }
```

の部分に書くように雛型ができます。ここで想定している read\_data\_from\_detectors()の仕 様は

- 戻り値は読んだバイト数
- 読んだデータは m\_data に入れる

です。これはあくまでも雛型ですので、必ずしもこういうふうにコンポーネントを実装しなければ ならないということではありません。

4.1.2 Sink 型のロジック

newcomp -t sink MyMonitor すると雛型として MyMonitor.cpp 内に

```
check_header_footer(m_in_data, recv_byte_size); // check header and footer
1
 unsigned int event_byte_size = get_event_size(recv_byte_size);
2
3
 4
 // online_analyze();
5
 6
                               // increase sequence num.
 inc_sequence_num();
8
 inc_total_data_size(event_byte_size);
                               // increase total data byte size
9
```

が定義されます。この雛型は 5 行目の online\_analyze() 関数にヒストグラムを書くなどの処 理を入れると想定してこうしてあります。event\_byte\_size には、上流コンポーネントから送 られてきたデータのうち、コンポーネントヘッダ、フッタを除いたユーザーデータの長さがバ イトサイズで入ります。ユーザーデータの中身は m\_in\_data.data[HEADER\_BYTE\_SIZE] から m\_in\_data.data[HEADER\_BYTE\_SIZE + event\_byte\_size - 1] になります (図 2 を参照して ください)。このデータからヒストグラムを書くなどのロジックを実装することになります。これ はあくまでも雛型ですので、必ずしもこういうふうにコンポーネントを実装しなければならないと いうことではありません。

#### 4.2 Makefile の書き方

newcomp コマンドでできる Makefile を以下に示します (newcomp MyMonitor とした場合の例 です):

```
COMP_NAME = MyMonitor
all: $(COMP_NAME)Comp
SRCS += $(COMP_NAME).cpp
SRCS += $(COMP_NAME)Comp.cpp
# sample install target
#
# MODE = 0755
# BINDIR = /tmp/mybinary
#
# install: $(COMP_NAME)Comp
# mkdir -p $(BINDIR)
# install -m $(MODE) $(COMP_NAME)Comp $(BINDIR)
include /usr/share/daqmw/mk/comp.mk
```

MyMonitor.cpp および MyMonitorComp.cpp の処理は/usr/share/daqmw/mk/comp.mk に書 かれていますので Makefile 中にこれらふたつのファイルを手で追加する必要はありません (追加 するとエラーになります)。

newcomp コマンドでできたファイルのみを使ってコンポーネントを実装する場合は Makefile は変更する必要はありません。ソースファイル (\*.cpp) を追加した場合には Makefile に以下の ように SRCS 変数に追加します (ModuleUtils.cpp と FileUtils.cpp を追加した場合の例を示 します):

```
COMP_NAME = MyMonitor
1
2
  all: $(COMP_NAME)Comp
3
4
5 SRCS += $(COMP_NAME).cpp
  SRCS += $(COMP_NAME)Comp.cpp
6
7
   # ModuleUtils.cpp と FileUtils.cpp を追加した例
8
9
   #
  SRCS += ModuleUtils.cpp
10
  SRCS += FileUtils.cpp
11
12
13 # sample install target
14 #
15 # MODE = 0755
16 # BINDIR = /tmp/mybinary
```

17 #
18 # install: \$(COMP\_NAME)Comp
19 # mkdir -p \$(BINDIR)
20 # install -m \$(MODE) \$(COMP\_NAME)Comp \$(BINDIR)
21
22 include /usr/share/daqmw/mk/comp.mk

10 行目と 11 行目が追加したファイルの行です。あるいは OBJS 変数にオブジェクトファイル名で 指定することもできます:

OBJS += ModuleUtils.o OBJS += FileUtils.o

以下のように SRCS 変数と OBJS 変数に同一ファイルを指定することはできません (コンパイルが シンボルの多重定義で失敗します):

| (これはだめな例)             |  |
|-----------------------|--|
| SRCS += FileUtils.cpp |  |
| OBJS += FileUtils.o   |  |

また OBJS 変数に誤ってソースファイル名 (\*.cpp) を書くと make clean でそのソースファイル が消えてしまいますのでご注意ください。

FileUtils.oの作成にFileUtils.hとFileUtils.cppが必要な場合、以下のように依存関係 を書いておくと、FileUtils.hあるいはFileUtils.cppを変更した場合に、ソースファイル全 体をコンパイルしなおすのではなく、変更があったソースファイルだけコンパイルしなおすように なります。

FileUtils.o: FileUtils.h FileUtils.cpp

(newcomp MyMonitor とした場合の)MyMonitor.o および MyMonitorComp.o の依存関係は comp.mk 内に書かれているので書く必要はありません。

comp.mkではCPPFLAGSとして-I.、/usr/include/daqmwおよび/usr/include/daqmw/idl を追加しています。make コマンドを実行するディレクトリ中の\*.h ファイル読み込みのため に-I.を追加する必要はありません。これら以外、および/usr/include 以外の場所にあるイン クルードファイルを読み込ませたい場合には CPPFLAGS += /path/to/myheader\_dir のように CPPFLAGS +=を使います。

また外部のライブラリを使いたい場合には LDLIBS 変数に追加します。たとえば mylibarary と いうライブラリを使う場合でこのライブラリのインクルードファイルが/usr/local/include 以 下にあり、ライブラリファイルが/usr/local/lib/libmylibrary.so であった場合は以下のよ うに Makefile に追加します。13 行目と 14 行目が追加した行です。

<sup>1</sup> COMP\_NAME = MyMonitor

<sup>3</sup> all: \$(COMP\_NAME)Comp

```
^{4}
   SRCS += $(COMP_NAME).cpp
\mathbf{5}
  SRCS += $(COMP_NAME)Comp.cpp
6
7
   #
8
   # インクルードファイルが/usr/local/include にあり
9
   # ライブラリファイルが/usr/local/lib/libmylibrary.so にある
10
   # ライブラリを使用する場合は次のように Makefile に追加します。
11
   #
12
   CPPFLAGS += -I/usr/local/include
13
  LDLIBS += -L/usr/local/lib -lmylibrary
14
15
  # sample install target
16
   #
17
   \# MODE = 0755
18
  # BINDIR = /tmp/mybinary
19
20
  #
21 # install: $(COMP_NAME)Comp
           mkdir -p $(BINDIR)
22 #
  #
           install -m $(MODE) $(COMP_NAME)Comp $(BINDIR)
^{23}
^{24}
  include /usr/share/daqmw/mk/comp.mk
25
```

make コマンドを実行すると autogen ディレクトリが作成されそこには自動生成されたファイ ルが入ります。コンポーネント開発では autogen ディレクトリのファイルは変更する必要はあり ません。

コンポーネントを開発する場所はどこでもかまいませんが DAQ-Middleware に含まれている makefile サブルーチンユーティリティ (comp.mk) は1ディレクトリ1コンポーネントを前提とし て作られています。

## 5 開発ディレクトリの準備

この解説では開発システムに daq ユーザーとしてログインして作業するものとして解説を行い ます。複数のコンポーネントを作成することになるので、それらをまとめるため開発ディレクトリ を/home/daq/MyDaq とすることにしてこのディレクトリを作成します。

```
% cd
% mkdir MyDaq
% cd MyDaq
% pwd
/home/daq/MyDaq
```

## 6 Skeleton コンポーネントによる状態遷移の確認

Skeleton コンポーネントで状態遷移を確認してみます。Skeleton コンポーネントは、コンポー ネント動作に必要なすべてのメソッドが、中身が空の状態で実装してあるコンポーネントです。前 節で作った開発用ディレクトリに移動して newcomp コマンドで Skeleton コンポーネントのソース を作ります (できるソースは/usr/share/daqmw/examples/Skeleton 以下にあるものと同一で す)。新たにできた Skeleton ディレクトリに移動し、make を実行します。

```
% cd
% cd MyDaq
% newcomp Skeleton
% ls Skeleton
Makefile SkeletonComp.cpp Skeleton.cpp Skeleton.h
% make
(途中省略)
% ls -l SkeletonComp
-rwxrwxr-x 1 daq daq 281923 Apr 1 09:00 SkeletonComp
```

続けてこのコンポーネントを動かすためのコンフィギュレーションファイルをコピーします。

% cd % cd MyDaq % cp /usr/share/daqmw/conf/skel.xml

skel.xmlをエディタで開いて execPath を調べます。execPath は上で作った SkeletonComp 実 行ファイルを指定している必要があります。この例のとおりやった場合は変更する点はありません が、違うディレクトリにある場合は SkeletonComp ファイルがあるパスをフルパスで指定するよ うに編集してください。/usr/share/daqmw/conf/skel.xmlのコード部分を以下に示します。

```
1 <configInfo>
2 <daqOperator>
3 <hostAddr>127.0.0.1</hostAddr>
4 </daqOperator>
```

```
<daqGroups>
\mathbf{5}
             <daqGroup gid="group0">
6
                 <components>
7
                      <component cid="SkeletonComp0">
8
                          <hostAddr>127.0.0.1</hostAddr>
9
                          <hostPort>50000</hostPort>
10
                          <instName>Skeleton0.rtc</instName>
11
                          <execPath>/home/daq/MyDaq/Skeleton/SkeletonComp</execPath>
12
                          <confFile>/tmp/dagmw/rtc.conf</confFile>
13
                          <startOrd>1</startOrd>
14
                          <inPorts>
15
                          </inPorts>
16
                          <outPorts>
17
                          </outPorts>
18
                          <params>
19
20
                          </params>
                      </component>
^{21}
                 </components>
22
             </daqGroup>
23
        </daqGroups>
^{24}
   </configInfo>
^{25}
```

タグの詳細については「DAQ-Middleware 1.0.0 技術解説書」[2] を参照してください。execPath でコンポーネント実行ファイルのフルパスを指定しています。このコンポーネントは他のコンポー ネントと接続することはないので inPorts、OutPorts は空になっています。

「DAQ-Middleware 1.0.0 技術解説書」[2] に書かれているとおり DAQ-Middleware では DAQ システムの統括は DaqOperator が行います。コンポーネントの接続、データ収集の開始、終了の 指示は DaqOperator が行いますが、指示されるほうのコンポーネントは別の方法で既に起動され ている必要があります (DaqOperator が各コンポーネントを起動するわけではありません)。各コ ンポーネントをブートする方法には手で起動する、xinetd を使ってネットワークブートを行うな どの方法があります。ここでは DAQ-Middleware に含まれている/usr/bin/run.py コマンドの ローカルプート機能を使ってブートを行います。

run.py でオプション-1(1 ではなくてエル)を指定すると、run.py は最後の引数で指定したコ ンフィギュレーションファイルを読み、起動すべきコンポーネントのパス名を取得します。その パスにあるコンポーネントをローカル計算機で起動したあと、DaqOperator をローカル計算機で 起動します。また run.py で-c オプションを指定すると、run.py は DaqOperator をコンソール モードで起動します。コンソールモードでは DaqOperator はユーザからの指示をキーボードから 読みます。また定期的に各コンポーネントが取り扱ったデータバイト数を端末に表示します (各 コンポーネントは定期的に DaqOperator に自身が処理したデータバイト数を報告しています)。 Skeleton コンポーネントではデータは流れないのでデータバイト数は0のままになっています。

% cd

% cd MyDaq

% run.py -c -l skel.xml

```
(あるいは run.py -cl skel.xmlのようにオプションをまとめて指定することもできます)
```

run.py を起動してしばらく待つと (計算機の CPU 性能で差はありますがおおよそ 4 秒くらい)、

| Command:                   | 0:configure | 1:start   | 2:stop          | 3:unconfigure       | 4:pause   | 5:resume |
|----------------------------|-------------|-----------|-----------------|---------------------|-----------|----------|
| RUN NO: O<br>start at:     | stop at:    |           |                 |                     |           |          |
| GROUP:COMF<br>group0:Skele | EVENT       | SIZE<br>O | STATE<br>LOADED | COMP STAT<br>WORKIN | 'US<br>IG |          |

のようになります。この文字を出力しているのは DaqOperator で、DaqOperator はこの状態で コマンドキー入力を待っています。利用できるコマンドは1行目の Command:と書いてある行に表 示されています。コマンド入力は対応する数字キーを押すことで行います。状態遷移はひとつつづ 行う必要があります。たとえばこの LOADED の状態で、start を押すと不適切な入力と判断され ます。コマンドを入力すると DaqOperator は各コンポーネントに遷移命令を送ります。

上の画面で STATE 欄が LOADED になっていることを確認してください。0 を押して configure すると STATE 欄が CONFIGURED に変わります。続けて 1 を押して start するとランナ ンバーの入力を求められるので適当にランナンバー (1 とか)を入力するしてください。すると STATE 欄が RUNNING に変わります。続けて 2 を押して stop すると STATE 欄が CONFIG-URED に変わります。

2 を押してコンポーネントを stop させたあとに Ctrl-C を押すと DaqOperator に SIGINT が送 られて DaqOperator が終了します。DaqOperator と同時に run.py が起動したコンポーネント にも SIGINT が送られます (run.py から起動した DaqOperator、および各コンポーネントが同一 プロセスグループに属しているため)。通常コンポーネントのほうが先に exit して DaqOperator は数回コンポーネントと接続しようとしますので、Ctrl-C を押したあと画面に

### ERROR: : cannot connect

という行がコンポーネントの数だけ表示されます。少し待って DaqOperator が終了します。

run.py から起動されたコンポーネントの標準出力、標準エラー出力は/tmp/daqmw/log. コン ポーネントプログラム名に保存されます。いまの場合は/tmp/daqmw/log.SkeletonComp に保存 されます。

### 7 単純なコンポーネントの作成例

コンポーネント間のデータ転送ができるようにここで単純なコンポーネントを作成してみます。 作るコンポーネントは newcomp でできる Source 型コンポーネント (TinySource コンポーネン トと名付けます) と Sink 型コンポーネント (TinySink コンポーネント) で、TinySource は自分で データを作ってそれを送る、TinySink は受け取ったデータを 16 進で標準エラー出力に出すものと します。DAQ-Middleware 1.0.0 をインストールすると TinySource、TinySink のソースはそれぞ れ/usr/share/daqmw/examples/TinySource、/usr/share/daqmw/examples/TinySink に入 ります。使用するコンフィギュレーションファイルは/usr/share/daqmw/conf/tiny.xml です。

```
% cd
% cd MyDaq
% newcomp -t source TinySource
% newcomp -t sink TinySink
% cp /usr/share/daqmw/conf/tiny.xml .
```

として TinySource、TinySink を以下のように変更します。

TinySource.cpp の変更

```
int TinySource::read_data_from_detectors()
1
\mathbf{2}
   {
3
       int received_data_size = 0;
4
       /// write your logic here
       usleep(500000);
                                                           // 追加
\mathbf{5}
       for (int i = 0; i < SEND_BUFFER_SIZE; i++) {</pre>
                                                          // 追加
6
            m_data[i] = (i % 256);
                                                          // 追加
7
       }
                                                          // 追加
8
       received_data_size = SEND_BUFFER_SIZE;
                                                          // 追加
9
       /// end of my tiny logic
10
11
       return received_data_size;
12
  }
13
```

TinySource.h で確保されたバッファに単純に数値をうめこんでいます。あまり頻繁にぐるぐるまわしても大変ですから 5 行目で 0.5 秒 sleep させています。

TinySink.h の変更

```
1
   private:
       int daq_dummy();
^{2}
       int daq_configure();
3
       int daq_unconfigure();
4
       int daq_start();
5
6
       int daq_run();
       int daq_stop();
7
       int daq_pause();
8
       int daq_resume();
9
10
       int parse_params(::NVList* list);
11
       int reset_InPort();
12
13
       unsigned int read_InPort();
14
       //int online_analyze();
15
       static const unsigned int RECV_BUFFER_SIZE = 4096; // 追加
16
       unsigned char m_data[RECV_BUFFER_SIZE];
                                                              // 追加
17
       BufferStatus m_in_status;
18
       bool m_debug;
19
```

16 行目と 17 行目で InPort にあるデータをコピーするバッファを追加しました。

TinySink.cpp の変更

```
check_header_footer(m_in_data, recv_byte_size); // check header and footer
1
  unsigned int event_byte_size = get_event_size(recv_byte_size);
2
3
  4
   // online_analyze();
\mathbf{5}
   if (event_byte_size > RECV_BUFFER_SIZE) {
                                                                // 追加
6
      fatal_error_report(USER_DEFINED_ERROR1, "Length Too Large");
                                                                // 追加
\overline{7}
                                                                // 追加
  }
8
  memcpy(m_data, &m_in_data.data[HEADER_BYTE_SIZE], event_byte_size); // 追加
9
  for (unsigned int i = 0; i < event_byte_size; i++) {</pre>
                                                                // 追加
10
      fprintf(stderr, "%02X ", m_data[i]);
                                                                // 追加
11
      if ((i + 1) % 16 == 0) {
                                                                // 追加
12
          fprintf(stderr, "\n");
                                                                // 追加
13
      }
                                                                // 追加
14
                                                                // 追加
15
  }
   16
17
  inc_sequence_num();
                                        // increase sequence num.
18
  inc_total_data_size(event_byte_size);
                                        // increase total data byte size
19
```

memcpy() で m\_in\_data.data[HEADER\_BYTE\_SIZE] から event\_byte\_size ぶん memcpy() で データをコピーしています。バッファオーバーランしないように memcpy() の前にイベントデータ バイト数を確認してバッファサイズ (RECV\_BUFFER\_SIZE) より大きかったら致命的エラーが発生 したと判断することにして fatal\_error\_report() で DaqOperator に報告しています。10 行目 からの for ループで取り出したデータを標準エラー出力に出力しています。

変更したらコンパイルします。

| % | cd            |
|---|---------------|
| % | cd MyDaq      |
| % | cd TinySource |
| % | make          |
| % | cd            |
| % | cd TinySink   |
| % | make          |
| % | cd            |
|   |               |

動作テスト /usr/share/daqmw/conf/tiny.xml が Tiny コンポーネント用コンフィギュレー ションファイルです。コピーして使用します。execPath が上で作ったコンポーネントの実行ファ イルのフルパスになっているかどうか確認してください。違っていたらエディタで編集します。 /usr/share/daqmw/conf/tiny.xmlのコード部分を以下に示します。

```
<configInfo>
1
       <daqOperator>
2
            <hostAddr>127.0.0.1</hostAddr>
3
       </dagOperator>
\mathbf{4}
       <daqGroups>
5
           <daqGroup gid="group0">
6
                <components>
7
                    <component cid="TinySource0">
8
                         <hostAddr>127.0.0.1</hostAddr>
9
```

| 10      | <hostport>50000</hostport>                                                |
|---------|---------------------------------------------------------------------------|
| 11      | <pre><instname>TinySource0.rtc</instname></pre>                           |
| 12      | <pre><execpath>/home/daq/MyDaq/TinySource/TinySourceComp</execpath></pre> |
| 13      | <conffile>/tmp/daqmw/rtc.conf</conffile>                                  |
| 14      | <startord>2</startord>                                                    |
| 15      | <inports></inports>                                                       |
| 16      |                                                                           |
| 17      | <outports></outports>                                                     |
| 18      | <outport>tinysource_out</outport>                                         |
| 19      |                                                                           |
| 20      | <pre><pre><pre>content</pre></pre></pre>                                  |
| 21      |                                                                           |
| 22      |                                                                           |
| 23      | <component cid="TinySink0"></component>                                   |
| $^{24}$ | <hostaddr>127.0.0.1</hostaddr>                                            |
| 25      | <hostport>50000</hostport>                                                |
| 26      | <instname>TinySink0.rtc</instname>                                        |
| 27      | <execpath>/home/daq/MyDaq/TinySink/TinySinkComp</execpath>                |
| 28      | <conffile>/tmp/daqmw/rtc.conf</conffile>                                  |
| 29      | <startord>1</startord>                                                    |
| 30      | <inports></inports>                                                       |
| 31      | <inport from="TinySource0:tinysource_out">tinysink_in</inport>            |
| 32      |                                                                           |
| 33      | <outports></outports>                                                     |
| 34      |                                                                           |
| 35      | <pre><pre>cparams&gt;</pre></pre>                                         |
| 36      |                                                                           |
| 37      |                                                                           |
| 38      |                                                                           |
| 39      |                                                                           |
| 40      |                                                                           |
| 41      |                                                                           |

TinySource コンポーネントは OutPort をひとつ持つので 17 行目の OutPorts で OutPort を ひとつ指定しています。また TinySink コンポーネントは InPort をひとつ持つので 30 行目の InPorts で InPort をひとつ指定しています。その他タグの詳細は「DAQ-Middleware 1.0.0 技術 解説書」[2] を参照してください。

では起動してみます。

run.py は、コンポーネントが出すエラー出力を/tmp/daqmw/log.コンポーネントプログラム名 に出力するようにコンポーネントを起動します。/tmp/daqmw/log.TinySinkComp に fprintf() で出力したデータが記録されていることを確認してください。

以上でコンポーネント間での通信ができるようになりました。あとはソケットプログラミング実際の DAQ システムでは Source 型コンポーネントはリードアウトモジュールからデータを読むよ

うにソケットプログラミングをして、読んだデータを後段のコンポーネントに送るということにな ります。また Sink 型コンポーネントは上流コンポーネントから送られてきたデータを単に標準エ ラー出力に出すのではなくヒストグラム化ツールを使ってデコード、およびヒストグラムを書くと いうことになります。

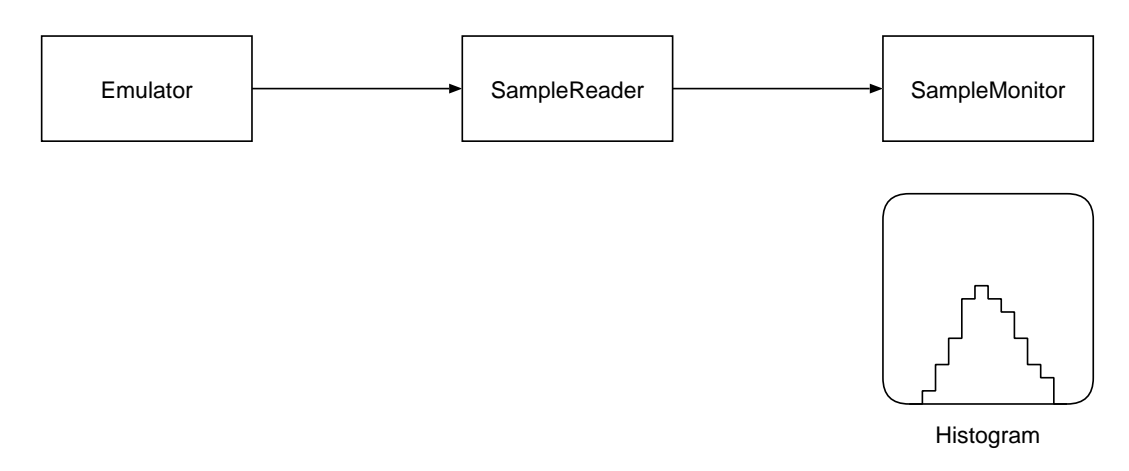

図 4 この文書で開発するデータ収集システムの概要図。SampleReader が Emulator から データを読み、後段の SampleMonitor に送る。SampleMonitor は受け取ったデータをデコー ドしてヒストグラムを書いて画面上に表示する。

## 8 この文書で開発するデータ収集システムの概要

この文書で開発するデータ収集システムの概要を図4に示します。SampleReaderがEmulator からデータを読み、後段のSampleMonitorに送ります。SampleMonitorは受け取ったデータを デコードしてヒストグラムを書いて画面上に表示するというシンプルなデータ収集システムです。 Emulatorとしてここではソフトウェアエミュレータを使用します。

## 9 ソフトウェアエミュレータ

#### 9.1 ダウンロード

以下に示す URL からダウンロードできます。

http://daqmw.kek.jp/src/emulator-GEN\_GAUSS.tar.gz

この tarball には Scientific Linux 5.x で作成したバイナリも含まれています。ダウンロードした ら/home/daq/MyDaq/ディレクトリ以下に展開します。

```
% cd
% cd MyDaq
% lftpget http://daqmw.kek.jp/src/emulator-GEN_GAUSS.tar.gz
% tar xf emulator-GEN_GAUSS.tar.gz
% ls
emulator-GEN_GAUSS
```

#### 9.2 起動

コマンドラインから

% cd \$HOME/MyDaq/emulator-GEN\_GAUSS
% ./emulator

とするとポート 2222 で接続を待ちます。接続があるとすぐにデータを送りはじめます。オプショ ンをなにもつけない場合は約 8kB/s でデータを送ります。転送レートを変更するには-t オプショ ンで指定して

% ./emulator -t 128k

のようにします。これで 128kB/s でデータを送るようになります。-t 1M を指定すると 1MB/s でデータを送るようになります。あまり大きな値を指定すると、特に VMware Player で使用して いる場合は計算機負荷がかかるのでさけましょう。

停止させるには通常よくやるように Ctrl-C を押します。

#### 9.3 ソフトウェアエミュレータのデータフォーマット

この解説書で使用するソフトウェアエミュレータのデータフォーマットを図 5 に示します。1 イ ベントデータを送るのに 8 バイト使用します。最初にシグネチャ (マジック) 0x5a がきます。デ コードする際にはこのバイトがこの値になっているかどうかで違うところを読んでいないかどう か確認することができます。続けてデータフォーマットバージョン (0x01) がきます。その次にモ ジュール番号がきます。このソフトウェアエミュレータでは 0x0~0x7 の値が入っています。次の 1 バイトは将来の拡張用として予約になっています。最後の 4 バイトにイベントデータ (整数値) がはいっています。このイベントデータには 0.000~1000.000 までの数値を 1000 倍して整数に丸 めた値が入っています。数値の意味がある複数バイトをネットワークで送る場合、どういうバイト 順で送って来るのか決める必要があります。このソフトウェアエミュレータではネットワークバイ トオーダーで送って来るようになっています。読み取り側でホストバイトオーダーに変換するには ntohl() 関数を使用します。

#### 9.4 エミュレータからのデータの確認

エミュレータからどういうデータがやってくるのか確認しておきましょう。nc コマンドを使う のが簡単です。以下のようにコマンドを実行します。このコマンドは複数行に分けるのではなく1 行で投入してください<sup>\*2</sup>。

<sup>\*&</sup>lt;sup>2</sup> 単に pkill nc とすると nc プロセス以外の "nc" という文字列を含んだ他のプロセスへもシグナルが送られてその 結果それらの関係ないプロセスも exit してしまいますのでここでは nc をフルパスで指定しています。

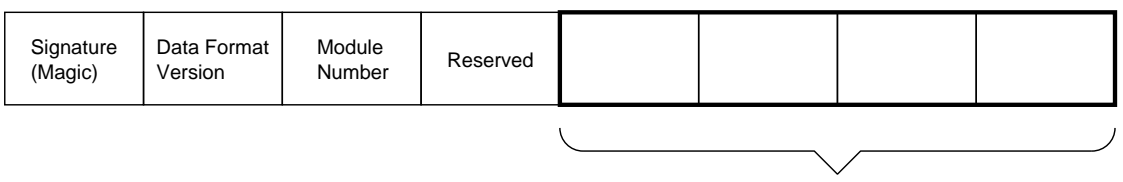

Event Data

図5 ソフトウェアエミュレータからやってくるデータのデータフォーマット。1 イベントデー タを送るのに8 バイト使用する。イベントデータは物理量的には0.000~1000.000 の値をとる もので、エミュレータはこれを1000 倍して4 バイト整数値に丸めて送ってくる。バイトオー ダーはネットワークバイトオーダーになっている。0 バイトから3 バイトまではメタデータ。マ ジックは0x5a に固定。データフォーマットバージョンは0x01 固定。モジュール番号は0x01 から0x07 を送ってくるが、この解説書ではモジュール番号は使用しない。

(sleep 10; pkill -f /usr/bin/nc) & /usr/bin/nc 127.0.0.1 2222 > data.out

これで nc コマンドが 127.0.0.1 のポート 2222 に接続します。読んだデータは data.out ファイル に保存されます。読み込み時間は sleep で指定した秒数でここでは 10 秒です。データフォーマッ トについては前節をごらんください。適当にデコードして (たとえば 8 バイト読んで、4 バイト目 から 8 バイト目を int としてとりだし ntoh1() でホストバイトオーダーに変換し 1000.0 で割るプ ログラムを書くなどする) ヒストグラムを書くと図 6 のように 100、200、300、・・・、800 にピーク がある図になります。この図を画面に表示し、定期的にアップデートされるようなシステムを作る ことがこの解説の目的です。

エミュレータデータの詳細になりますが、図6の100付近のピークのデータは全てモジュール 番号が0になっています。200付近のピークのデータは全てモジュール番号が1になっています。 800付近のピークのデータは全てモジュール番号が7になっています。図6はモジュール番号は無 視して全てのモジュールからのデータを重ね合わせたものになっています。この文書ではエミュ レータから送られてくるモジュール番号は利用しません。

## 10 SampleReader コンポーネントの開発

以下で解説する SampleReader および SampleMonitor のコードは/usr/share/daqmw/ examples/以下の SampleReader ディレクトリ、および SampleMonitor ディレクトリにありま す。newcomp で作った雛型ファイルとの変更点はたとえば diff コマンドを以下のように使って調 べることができます。

```
% mkdir diff-test
% cd diff-test
% newcomp -t source SampleReader
% ls
SampleReader
% newcomp -t sink SampleMonitor
```

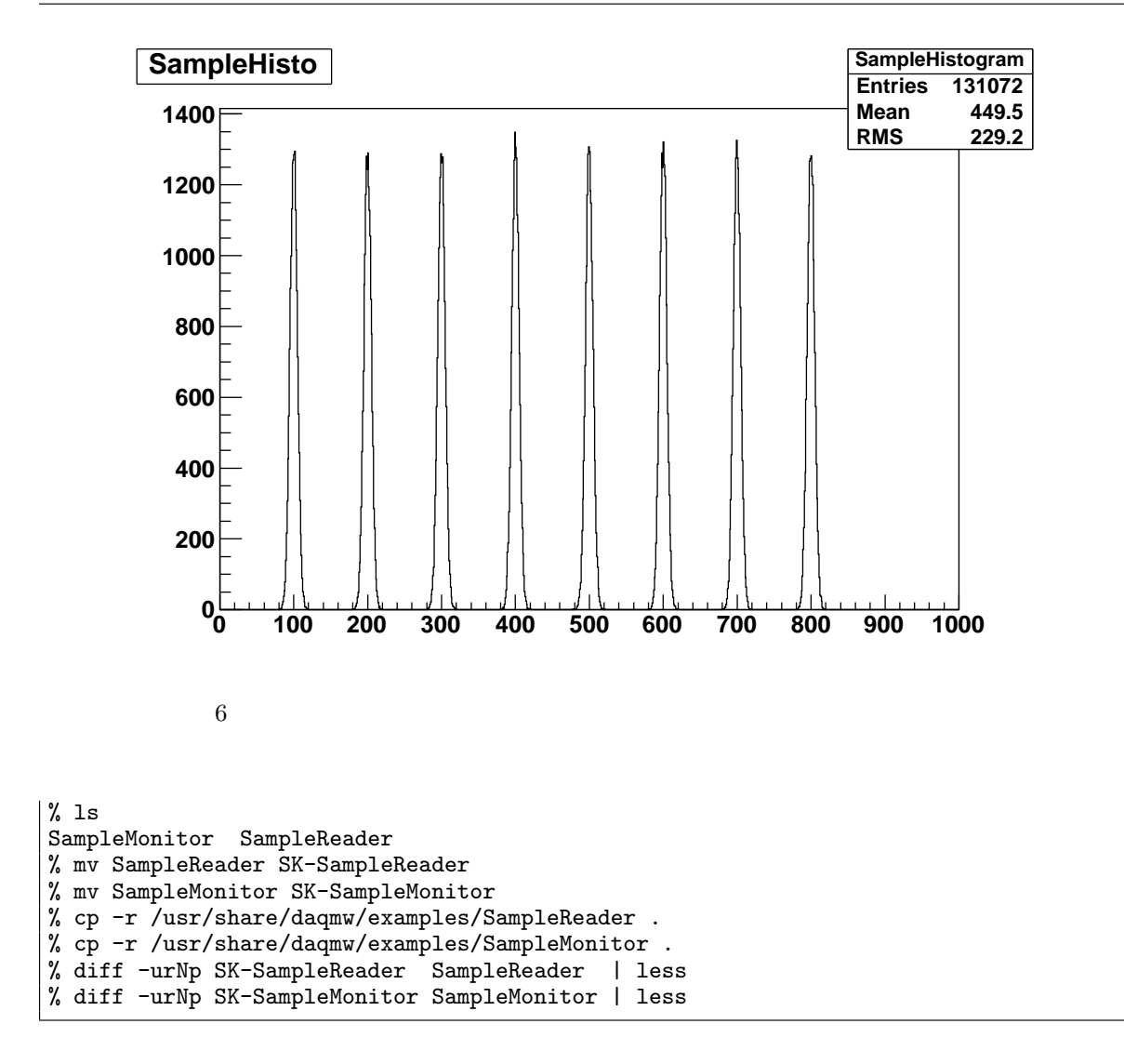

diff コマンドの-pオプションを使うと、以下のように変更があった行を示す◎◎の行に一緒にその 変更がなんという関数名のところであるのか表示するようになるので、変更箇所の判別に役立ち ます。

@@ -85,6 +87,9 @@ int SampleReader::daq\_configure() (以下変更点がでてくる)

では実際にコンポーネントを開発してみましょう。ここでは第8節で書いたようなDAQシス テムを構成するコンポーネントを作成することにします。この節ではエミュレータからデータ を読み取って後段のコンポーネントに送るSampleReader コンポーネントを作成します。まず SampleReader コンポーネントのデータ読み取り部分の仕様を考えます。ここでは以下のようにし ました。

- ソケット部分については DAQ-Middleware 付属の Sock ライブラリを使用する。
- 接続に失敗したら致命的エラーが起きたと考えることにする。

- ソケットからの読み取りバッファとして 1024 バイト用意する。
- 一度に 1024 バイト必ず読むことにする。
- 2 秒以内に 1024 バイト読めなかった場合は致命的エラーが起きたと考えることにする。
- エミュレータの IP アドレス、およびポート番号はコンフィギュレーションファイルで指定 する。
- daq\_run()中、後段のコンポーネントにデータを送ることができなかった場合は次の daqrun()ではエミュレータから新たにデータを読むことはせず、送れなかったデータを再送 する。

DAQ-Middleware 付属の Sock ライブラリのインクルードファイルは/usr/include/daqmw/ Sock.h で、ライブラリファイルは/usr/lib/daqmw/libSock.so です。

仕様が決まったら実装作業に移ります。まず newcomp -t source SampleReader とコマンド を実行して Source タイプコンポーネントを指定して雛型ファイルを作ります。またできたディレ クトリ (いまの場合は SampleReader) に移動して make し、開発環境が正常かどうか確認してお きます。

| [  |                                                               |
|----|---------------------------------------------------------------|
| 1  | % newcomp -t source SampleReader (雛型ファイルを作成する)                |
| 2  | % cd SampleReader (SampleReader ディレクトリができているので移動)             |
| 3  | % 1s (作られたファイルを見てみる)                                          |
| 4  | Makefile SampleReader.cpp SampleReader.h SampleReaderComp.cpp |
| 5  | % make (開発環境の確認)                                              |
| 6  | rm -fr autogen (正常なら SampleReaderComp という実行形式                 |
| 7  | mkdir autogen ファイルができる)                                       |
| 8  | (中略)                                                          |
| 9  | % ls (できたファイルの確認)                                             |
| 10 | Makefile SampleReader.h SampleReaderComp* SampleReaderComp.o  |
| 11 | SampleReader.cpp SampleReader.o SampleReaderComp.cpp autogen/ |
| 12 | % make clean (オブジェクトファイル、実行形式ファイルおよび                          |
| 13 | 自動生成されたファイル (autogen ディレクトリ                                   |
| 14 | 以下)の消去)                                                       |
| 15 | % ls                                                          |
| 16 | Makefile SampleReader.cpp SampleReader.h SampleReaderComp.cpp |
|    |                                                               |

#### 10.1 SampleReader.h の変更

SampleReader.hを以下のように変更します。

10.1.1 Sock ライブラリの利用

まず Sock ライブラリを使えるようにします。

```
1 #include "DaqComponentBase.h"
2 #include "DAQServiceSVC_impl.h" // Service implementation headers
3
4 #include <daqmw/Sock.h> // 追加
5
6 using namespace RTC;
```

ここの変更点は4行目の#include の追加でこれはDAQ-Middleware 付属の Sock ライブラリを 利用できるようにするものです。

10.1.2 メンバー変数等の追加

メンバー変数、定数を変更します。

```
int set_data(unsigned int data_byte_size, unsigned int seq_num);
1
       int write_OutPort();
2
3
       DAQMW::Sock* m_sock;
                                           /// 追加 socket for data server
4
\mathbf{5}
       static const int EVENT_BYTE_SIZE = 8;
                                                   // 追加 event byte size
6
       static const int SEND_BUFFER_SIZE = 1024; // 変更
7
       unsigned char m_data[SEND_BUFFER_SIZE];
8
       unsigned int m_recv_byte_size;
                                                   // 追加
9
10
       BufferStatus m_out_status;
11
12
       int m_srcPort;
                                               // 追加 Port No. of data server
13
                                              // 追加 IP addr. of data server
       std::string m_srcAddr;
14
```

変更内容はコメントで書いたとおりです。

- (4 行目) Sock オブジェクト追加
- (6 行目) エミュレータからやってくるデータは1イベントデータが8バイトなのでそれを定 義した。
- (7 行目) 上で述べたように 1 回のリードで 1024 バイト読むことにしたのでそれを定義。
- (13 行目) エミュレータの IP ポート番号を指定する変数。ポート番号はコンフィギュレーションファイルから取得する。
- (14 行目) エミュレータの IP アドレス変数。IP アドレスはコンフィギュレーションファイ ルから取得する。

この他9行目でm\_recv\_byte\_sizeという変数をメンバー変数に追加しています。これは上記の 仕様で「daq\_run()中、後段のコンポーネントにデータを送ることができなかった場合は次の daq\_ run()ではエミュレータから新たにデータを読むことはせず、送れなかったデータを再送する」と 決めたのでそれを実装するための変数です。再送のためには前回の daq\_run()でエミュレータから 何バイトデータを読んだか記憶しておく必要があります。この変数はそのために使います。今回は 必ず 1024 バイト読むと決めましたが今後の拡張を考えてこのようにしました。

#### 10.2 SampleReader.cpp の変更

次に SampleReader.cpp の変更に移ります。ここではステートチャート (図 1) にある関数毎に 解説します。 fatal\_type

```
using DAQMW::FatalType::DATAPATH_DISCONNECTED;
using DAQMW::FatalType::OUTPORT_ERROR;
using DAQMW::FatalType::USER_DEFINED_ERROR1;
using DAQMW::FatalType::USER_DEFINED_ERROR2;
```

```
using 宣言を使って、fatal_error_report()の引数で名前空間名を省略できるようにしていま
す。fatal_error_report() については「DAQ-Middleware 1.0.0 技術解説書」[2] をご覧くだ
さい。
```

daq\_configure()

```
int SampleReader::daq_configure()
1
\mathbf{2}
   ł
        std::cerr << "*** SampleReader::configure" << std::endl;</pre>
3
4
        ::NVList* paramList;
\mathbf{5}
6
        paramList = m_daq_service0.getCompParams();
7
        parse_params(paramList);
8
        return 0;
9
   }
10
```

上は、newcomp -t source SampleReader が作成した daq\_configure() です。今回の実装で はここで変更する事項はありません。6 行目の getCompParams() でコンフィギュレーションファ イルで指定されたパラメータを取得しています。取得したパラメータの解析、および変数への設定 は parse\_params() で行うようになっていますので続けて parse\_params() の変更に移ります。 parse\_params() を変更して m\_srcAddr および m\_srcPort 変数にコンフィギュレーションファ

イルから取得した値をセットできるようにします。

```
int SampleReader::parse_params(::NVList* list)
 1
   ſ
\mathbf{2}
        bool srcAddrSpecified = false; // 追加
3
        bool srcPortSpecified = false; // 追加
 4
\mathbf{5}
        std::cerr << "param list length:" << (*list).length() << std::endl;</pre>
6
7
        int len = (*list).length();
8
        for (int i = 0; i < len; i+=2) {</pre>
9
            std::string sname = (std::string)(*list)[i].value;
10
            std::string svalue = (std::string)(*list)[i+1].value;
11
12
            std::cerr << "sname: " << sname << " ";</pre>
13
            std::cerr << "value: " << svalue << std::endl;</pre>
14
15
            // 追加 (m_srcAddr および m_srcPort の設定)
16
            if ( sname == "srcAddr" ) {
17
                 srcAddrSpecified = true;
18
                 if (m_debug) {
19
                     std::cerr << "source addr: " << svalue << std::endl;</pre>
^{20}
```

```
}
21
                m_srcAddr = svalue;
22
            }
23
            if ( sname == "srcPort" ) {
24
                srcPortSpecified = true;
25
                if (m_debug) {
26
                     std::cerr << "source port: " << svalue << std::endl;</pre>
27
                ľ
^{28}
                char* offset:
29
                m_srcPort = (int)strtol(svalue.c_str(), &offset, 10);
30
            }
31
32
       }
33
       // 追加 (srcAddr および srcPort が取得できていなければ致命的エラー
34
        // とする)
35
       if (!srcAddrSpecified) {
36
            std::cerr << "### ERROR:data source address not specified\n";</pre>
37
            fatal_error_report(USER_DEFINED_ERROR1, "NO SRC ADDRESS");
38
       }
39
       if (!srcPortSpecified) {
40
            std::cerr << "### ERROR:data source port not specified\n";</pre>
^{41}
            fatal_error_report(USER_DEFINED_ERROR2, "NO SRC PORT");
42
       }
43
44
       return 0;
45
   }
46
```

bool 変数を追加 (3 行目、4 行目) して、これから追加する m\_srcAddr および m\_srcPort 変数の取 得に成功したか失敗したか記録できるようにしておきます。

list 変数にはコンフィギュレーションファイルで指定されたパラメータが、パラメータ名、値、 パラメータ名、値、パラメータ名、値、・・・の順に入っていますので必要なパラメータ名があるか どうか線形サーチします。見つかれば変数に値をセットします。これを行っているのが17行以下 のコードです。値はストリングになっていますので strtol()で数値に変更しています。また36 行目以下で m\_srcAddr および m\_srcPort が取得できないときには致命的エラーが起きたと判断 することにして fatal\_error\_report()でエラーが起きたことを DaqOperator に通知していま す。以上で daq\_configure()の変更は終了です。

daq\_start()

```
int SampleReader::daq_start()
1
\mathbf{2}
   ł
       std::cerr << "*** SampleReader::start" << std::endl;</pre>
3
4
       m_out_status = BUF_SUCCESS;
5
6
       // 以下を追加
7
       try {
8
            // Create socket and connect to data server.
9
10
            m_sock = new DAQMW::Sock();
            m_sock->connect(m_srcAddr, m_srcPort);
11
       } catch (DAQMW::SockException& e) {
12
            std::cerr << "Sock Fatal Error : " << e.what() << std::endl;</pre>
13
            fatal_error_report(USER_DEFINED_ERROR1, "SOCKET FATAL ERROR");
14
```

```
} catch (...) {
15
            std::cerr << "Sock Fatal Error : Unknown" << std::endl;</pre>
16
            fatal_error_report(USER_DEFINED_ERROR1, "SOCKET FATAL ERROR");
17
        7
18
19
        // Check data port connections
20
        bool outport_conn = check_dataPort_connections( m_OutPort );
^{21}
        if (!outport_conn) {
22
            std::cerr << "### NO Connection" << std::endl:</pre>
23
            fatal_error_report(DATAPATH_DISCONNECTED);
24
        }
25
26
       return 0;
27
   }
28
```

ここでは9行目以下を追加しました。追加した内容は、Sock オブジェクトを生成し(10行目)、 m\_srcAddr およびm\_srcPort で指定されたサーバー(今回の場合はエミュレータ)に接続します。 接続に失敗したら致命的失敗が起きたと考えることに仕様を決めましたのでそのコードを追加して います(12行め以下)。check\_dataPort\_connection()は後段コンポーネントと接続ができてい るかどうかを確認する関数です。接続できていなければ致命的エラーが起きたとしています(21行 目以下)。

daq\_run()

```
int SampleReader::daq_run()
 1
   Ł
\mathbf{2}
        if (m_debug) {
3
            std::cerr << "*** SampleReader::run" << std::endl;</pre>
4
        }
5
6
        if (check_trans_lock()) { // check if stop command has come
7
                                     // transit to CONFIGURED state
            set_trans_unlock();
8
            return 0;
9
        7
10
11
        if (m_out_status == BUF_SUCCESS) { // previous OutPort.write() successfully done
12
            int ret = read_data_from_detectors();
13
            if (ret > 0) {
14
                 m_recv_byte_size = ret;
15
                 unsigned long sequence_num = get_sequence_num();
16
                 set_data(m_recv_byte_size, sequence_num); // set data to OutPort Buffer
17
            }
18
        }
19
20
        if (write_OutPort() < 0) {</pre>
^{21}
                   // Timeout. do nothing.
^{22}
            ;
        }
^{23}
        else {
                   // OutPort write successfully done
^{24}
                                                         // increase sequence num.
            inc_sequence_num();
^{25}
            inc_total_data_size(m_recv_byte_size); // increase total data byte size
26
        }
27
28
        return 0;
^{29}
   }
30
```

daq\_run()の部分は newcomp コマンドでできたものから変更したところはありません。以下、 コードの解説をします。

 $(7 \sim 10 \ fteoremath{\neg} 10 \ fteoremath{\neg} 10 \$ 

(12~19 行目) if で前回の daq\_run() でデータを正常に後段コンポーネントに送れたかど うかを調べています (m\_out\_status が BUF\_SUCCESS の場合にはデータが正常に送られて います)。前回の daq\_run() で後段のコンポーネントにデータが送れている場合はエミュ レータからデータ読みだしを行います。読み出したデータは SampleReader.h で定義された m\_data 配列に入るように read\_data\_from\_detector() を書きます。この関数はこのあと取 り上げます。データが読めれば read\_data\_from\_detector() は読んだバイト数を返す (よう に read\_data\_from\_detector() を書く) ので 13 行目で戻り値を調べています。16 行目の set\_data() は、コンポーネント間ヘッダ、フッタ、データを OutPort バッファにセットする関 数で、その実装はこのあと解説します。

(20 行目) write\_OutPort() は後段コンポーネントにデータを送る関数でこの実装もこのあとと りあげます。後段コンポーネントにデータを送れたら inc\_sequence\_num() を使ってこのコン ポーネントが保持しているシーケンス番号を1 増やします。また inc\_total\_data\_size() を 使って、このコンポーネントが保持している、いままで取り扱ったイベントデータバイト数を増や します。inc\_sequence\_num()、inc\_total\_data\_size() およびコンポーネントが保持してい るシーケンス番号等のデータについては「DAQ-Middleware 1.0.0 技術解説書」[2] を参照してく ださい。

read\_data\_from\_datectors()

```
int SampleReader::read_data_from_detectors()
1
\mathbf{2}
   ł
       int received_data_size = 0;
3
4
       /// write your logic here
\mathbf{5}
       /// read 1024 byte data from data server
6
       int status = m_sock->readAll(m_data, SEND_BUFFER_SIZE);
7
       if (status == DAQMW::Sock::ERROR_FATAL) {
8
            std::cerr << "### ERROR: m_sock->readAll" << std::endl;</pre>
9
            fatal_error_report(USER_DEFINED_ERROR1, "SOCKET FATAL ERROR");
10
       7
11
       else if (status == DAQMW::Sock::ERROR_TIMEOUT) {
12
            std::cerr << "### Timeout: m_sock->readAll" << std::endl;</pre>
13
            fatal_error_report(USER_DEFINED_ERROR2, "SOCKET TIMEOUT");
14
```

```
15 | }
16 | else {
17     received_data_size = SEND_BUFFER_SIZE;
18 }
19 20     return received_data_size;
21 }
```

上で述べたようにエミュレータからのデータ読みだしは read\_data\_from\_detectors() で 行っています。その仕様は

- 戻り値は読み取ったバイト数。
- 読み取ったデータは m\_data メンバー変数が示す配列に入れる。
- データの読みだしに失敗した場合は致命的エラーとする。
- 読みだしタイムアウト (Sock ライブラリのデフォルトの2秒を採用)が起きた場合は致命的 エラーとする。

です。

ソケット関連の読みだしは必ずしも指定したバイト数分読み出せると決まっているわけではあ りません (たとえば 100 バイト指定して読もうとしたとき 50 バイトしかデータが到着していな かった場合など)。指定したバイト数だけかならず読めるようにしたい場合は自分で関数を書く必 要があります。このような関数は一般的によく使われるので DAQ-Middleware では Sock ライブ ラリで readAll() 関数を提供しています。readAll() の引数はふたつで、最初の引数にデータ が読めた場合にデータを格納する配列を指定します。2 番目の引数に読むバイト数を指定します。 readAll() の戻り値は

- 読み取りエラーが起きた場合は DAQMW::Sock::ERROR\_FATAL を返す
- 読み取りタイムアウト (デフォルトで2秒) が起きた場合は DAQMW::Sock::ERROR\_TIMEOUT を返す
- 正常に読みだしができた場合は読み出したバイト数を返す

となっています。7 行目で readAll() を使い、8 行目から 18 行目では戻り値によって、致命的 エラーが起きていないかどうか調べています。致命的エラーが起きていなくて正常に読めた場合 は上記 read\_data\_from\_detectors() の仕様にしたがい読み出したバイト数を返しています (20 行目)。

set\_data()

```
1 int SampleReader::set_data(unsigned int data_byte_size, unsigned int seq_num)
2 {
3 unsigned char header[8];
4 unsigned char footer[8];
5 
6 set_header(&header[0], data_byte_size);
7 set_footer(&footer[0], seq_num);
```

| 8  |                                                                                              |
|----|----------------------------------------------------------------------------------------------|
| 9  | ///set OutPort buffer length                                                                 |
| 10 | <pre>m_out_data.data.length(data_byte_size + HEADER_BYTE_SIZE + FOOTER_BYTE_SIZE);</pre>     |
| 11 | <pre>memcpy(&amp;(m_out_data.data[0]), &amp;header[0], HEADER_BYTE_SIZE);</pre>              |
| 12 | <pre>memcpy(&amp;(m_out_data.data[HEADER_BYTE_SIZE]), &amp;m_data[0], data_byte_size);</pre> |
| 13 | <pre>memcpy(&amp;(m_out_data.data[HEADER_BYTE_SIZE + data_byte_size]), &amp;footer[0],</pre> |
| 14 | FOOTER_BYTE_SIZE);                                                                           |
| 15 |                                                                                              |
| 16 | return 0;                                                                                    |
| 17 | }                                                                                            |

set\_data()の部分は newcomp コマンドが作成した雛型と変更ありません。set\_data()では 後段コンポーネントに送るデータにコンポーネントヘッダ、およびフッタを追加しています<sup>\*3</sup>。

まず header 配列、および footer 配列を確保します。つぎに set\_header()を使って、ヘッ ダの 32 ビット目から 63 ビット目にある DataByteSize をセットします。また set\_footer() を使って sequence number をセットします。10 行目の m\_out\_data.data.length() で引数に OutPort に書くバイト数を指定し m\_out\_data.data バッファを確保しています。続いてこの バッファに、さきほど作ったヘッダ、フッタ、およびデータを memcpy()を使ってコピーします (11 行目から 14 行目)。

daq\_stop()

```
int SampleReader::daq_stop()
1
^{2}
   {
       std::cerr << "*** SampleReader::stop" << std::endl;</pre>
3
4
       m_sock->disconnect(); // 追加
\mathbf{5}
                                  // 追加
6
       delete m_sock;
                                  // 追加
       m_{sock} = 0;
7
8
       return 0;
9
   }
10
```

ここでは Sock ライブラリの disconnect() メソッドを使ってエミュレータから切断しています。

daq\_pause() および daq\_resume() daq\_pause() および daq\_resume() には変更がありません。

#### 10.3 Makefile の変更

SampleReader では Sock ライブラリを使用することにしましたので Makefile でライブラリファ イルの位置を指定する必要があります。以下のように Makefile を変更します。

<sup>\*3</sup> コンポーネント間のデータフォーマットは既に図2に示したとおりです。またその図のヘッダフォーマット、フッタフォーマットは図3にあるとおりです。ヘッダ、フッタフォーマット中の DataByteSize および sequence number は後段のコンポーネントが check\_header\_footer()を使って上流コンポーネントからのデータの受け取りで読み 落としがなかったかどうかの検証を行うのに使用します。

SRCS += \$(COMP\_NAME).cpp SRCS += \$(COMP\_NAME)Comp.cpp # 以下の行を追加 LDLIBS += -L/usr/lib/daqmw -lSock

Sock ライブラリのインクルードファイルは/usr/include/daqmw/Sock.h にあります。本来で すとこの場所は標準の場所ではありませんので CPPFLAGS に-I/usr/include/daqmw を追加する などの対処が必要になりますが、この追加は Makefile 中、最後に include されている/usr/share/ daqmw/comp.mk で追加されているので行う必要はありません。なお、たとえば ROOT のように /usr/local/root/include を見る必要があるなど/usr/include/daqmw 以外の非標準な場所に あるインクルードファイルを読ませる必要がある場合はそのように Makefile に書く必要がありま すのでご注意ください (たとえば次節の SampleMonitor はそうなっています)。

これで make してエラーになる場合はエラーメッセージを見て対処します。

## 11 SampleMonitor コンポーネントの開発

続いて SampleReader からデータを受け取ってヒストグラムし画面上に表示する SampleMonitor コンポーネントの開発に移ります。ここではヒストグラムを書くツールとして ROOT<sup>\*4</sup> を使 用します。

SampleReader 同様 newcomp コマンドで雛型ファイルを作成します。今度は Sink 型コンポーネントの作成ですので-t sink を指定します。

| % cd                 | (朩                | ームディレクトリに移動する)                |                     |
|----------------------|-------------------|-------------------------------|---------------------|
| % mkdir MyDaq        | (作                | ってなければ作る。この名前                 | でなくてもよい)            |
| % cd MyDaq           |                   |                               |                     |
| % newcomp -t sink \$ | SampleMonitor (-t | ; sink を指定して newcomp を        | E実行)                |
| % cd SampleMonitor   |                   |                               |                     |
| % ls                 | (で                | きたファイルを確認する)                  |                     |
| Makefile SampleMon   | nitor.cpp Sample  | Monitor.h SampleMonito:       | rComp.cpp           |
| % make               | (ma               | ike してみて開発環境が DK か            | どうか確認する)            |
| rm -fr autogen       |                   |                               |                     |
| mkdir autogen        |                   |                               |                     |
| (中略)                 |                   |                               |                     |
| % ls                 |                   |                               |                     |
| Makefile             | SampleMonitor.h   | SampleMonitorComp*            | SampleMonitorComp.o |
| SampleMonitor.cpp    | SampleMonitor.o   | ${\tt SampleMonitorComp.cpp}$ | autogen             |
| % make clean         |                   |                               |                     |

ヒストグラムの仕様はここではヒストグラムの最小値は 0、最大値は 1000、ビンの数は 100 に します。

このコンポーネントはだいたい以下のような動作をします。

<sup>\*4</sup> http://root.cern.ch/

1. 上流コンポーネントからデータを読む。

2. コンポーネントヘッダ、フッタを使って読み落としがないかどうか確認する。

3. 複数あるイベントデータをデコードする。

4. イベントデータを ROOT ヒストグラムデータにインクリメントする。

5. ヒストグラム図をアップデートする条件がととのっていればアップデートする。

6. 以下くりかえし。

この SampleMonitor コンポーネントではヒストグラム図をアップデートできる条件として、何回 daq\_run() がまわったかを get\_sequence\_num() で取得し、一定回数ごとにヒストグラム図を アップデートすることにしました。

11.1 SampleData.h の作成

今回のエミュレータからのデータフォーマットは比較的、単純であるため、データ構造を構造体 として定義しなくても取り扱うことが可能かもしれませんが、将来の拡張のため\*5イベントデータ フォーマットの構造体を定義しておきます。ここでは SampleData.h という名前のファイルを新 しく作り、以下のように定義しました。エミュレータからのイベントデータフォーマットについて は第9.3節の図5を参照してください。

```
#ifndef SAMPLEDATA_H
#define SAMPLEDATA_H
const int ONE_EVENT_SIZE = 8;
struct sampleData {
    unsigned char magic;
    unsigned char format_ver;
    unsigned char module_num;
    unsigned char reserved;
    unsigned int data;
};
#endif
```

#### 11.2 SampleMonitor.h の変更

SampleMonitor.hを以下のように変更します。

インクルードファイル

```
1 #include <arpa/inet.h> // 追加 for ntohl()
2
3 /////// ROOT Include files ////////
4 #include "TH1.h" // 追加
```

<sup>\*5</sup> および他人 (2 か月後の自分を含む) のため

5 #include "TCanvas.h" // 追加 6 #include "TStyle.h" // 追加 7 #include "TApplication.h" // 追加 8 9 #include "SampleData.h" // 追加

1 行目の<arpa/inet.h>は ntol() 関数用です。3 行目から 7 行目はヒストグラムを作るのに ROOT を使用するのでそれ様のインクルードファイルです。9 行目の SampleData.h に前節で見 たようにエミュレータからのでデータフォーマットが構造体として定義されています。

変数およびメソッド

| 1  | int decode_data(const unsigned char* mydata);                     |
|----|-------------------------------------------------------------------|
| 2  | int fill_data(const unsigned char* mydata, const int size); // 追加 |
| 3  |                                                                   |
| 4  | BufferStatus m_in_status;                                         |
| 5  |                                                                   |
| 6  | ////// ROOT Histogram ///////                                     |
| 7  | TCanvas *m_canvas; // 追加                                          |
| 8  | TH1F *m_hist; // 追加                                               |
| 9  | int m_bin; // 追加                                                  |
| 10 | double m_min; // 追加                                               |
| 11 | double m_max; // 追加                                               |
| 12 | int m_monitor_update_rate; // 追加                                  |
| 13 | unsigned char m_recv_data[4096]; // 追加                            |
| 14 | unsigned int m_event_byte_size; // 追加                             |
| 15 | struct sampleData m_sampleData; // 追加                             |
|    |                                                                   |

1 行目の decode\_data() はデータをデコードするメソッドです。2 行目の fill\_data() は ROOT ヒストグラムデータにデータをフィルするメソッドです。7 行目から 11 行目はヒストグラ ム用の変数で、ヒストグラム図は7 行目で定義した m\_canvas 上に描画されます。このモニターで はヒストグラム図を更新するタイミングとして daq\_run() を実行した回数をもとにすることに決 めました。具体的には 12 行目の m\_monitor\_update\_rate 変数で指定した回数ぶん daq\_run() が走ったときにヒストグラム図をアップデートしています。13 行目の m\_recv\_data は上流コン ポーネントから送られてきたデータのうちコンポーネントヘッダ、フッタをとりのぞいたデータ を格納するバッファです。14 行目の m\_event\_byte\_size は上流コンポーネントからのデータに ついて 1 回の読みだしで何バイト読めたかを保持する変数です<sup>\*6</sup>。15 行目の m\_sampleData はエ ミュレータからのデータのフォーマットを定義した構造体です。デコードしたデータをここに入れ てヒストグラムデータへインクリメントする際はこの変数の値を使って行います。

#### 11.3 SampleMonitor.cpp の変更

変数の初期化

<sup>\*6</sup> SampleReader は 1024 バイト送ってくるのでここで読めるバイト数はいつも 1024 バイトなのですが、今後の拡張のために変数を準備しました。

```
SampleMonitor::SampleMonitor(RTC::Manager* manager)
1
        : DAQMW::DaqComponentBase(manager),
^{2}
          m_InPort("samplemonitor_in",
                                             m_in_data),
3
          m_in_status(BUF_SUCCESS),
4
                                          // 追加
          m_{canvas}(0),
\mathbf{5}
                                          // 追加
          m_hist(0),
6
                                          // 追加
          m_{bin(0)},
\overline{7}
          m_{\min}(0),
                                         // 追加
8
                                         // 追加
          m_{max}(0),
9
          m_monitor_update_rate(30),
                                         // 追加
10
                                          // 追加
11
          m_event_byte_size(0),
          m_debug(false)
12
```

使用する変数の初期化を行っています。

daq\_dummy()

```
int SampleMonitor::daq_dummy()
1
   {
^{2}
        if (m_canvas) {
                                       // 追加
3
             m_canvas->Update(); // 追加
4
        }
                                       // 追加
\mathbf{5}
6
        return 0;
\overline{7}
   }
8
```

CONFIGURED ステートに移行した場合 (stop の指令を出したあとなど) に ROOT 以外の window を ROOT の canvas 上に移動させて、またもとに戻した場合そのままだとヒストグラムが 消えたままになってしまうので、CONFIGURED ステートでも定期的にヒストグラムを描画する ようにしています。ここで行っているのは、すでに作られたヒストグラム図の描画のみで、ヒスト グラム図のアップデートは行っていません。

daq\_unconfigure()

```
int SampleMonitor::daq_unconfigure()
1
   {
2
       std::cerr << "*** SampleMonitor::unconfigure" << std::endl;</pre>
3
                              // 追加
       if (m_canvas) {
4
                              // 追加
           delete m_canvas;
5
                              // 追加
           m_canvas = 0;
6
       }
                               // 追加
7
8
       if (m_hist) {
                              // 追加
9
                              // 追加
           delete m_hist;
10
           m_hist = 0;
                              // 追加
11
                              // 追加
       }
12
       return 0;
13
   }
14
```

ここではヒストグラム図を書く canvas とヒストグラムデータを delete しています。

daq\_start()

| 1  | /////////// CANVAS FOR HISTOS ///////////////////////////////////   |                       |
|----|---------------------------------------------------------------------|-----------------------|
| 2  | if (m_canvas) {                                                     | // 追加                 |
| 3  | delete m_canvas;                                                    | // 追加                 |
| 4  | m_canvas = 0;                                                       | // 追加                 |
| 5  | }                                                                   | // 追加                 |
| 6  | <pre>m_canvas = new TCanvas("c1", "histos", 0, 0, 600, 400);</pre>  | // 追加                 |
| 7  |                                                                     |                       |
| 8  | //////////////////////////////////////                              |                       |
| 9  | if (m_hist) {                                                       | // 追加                 |
| 10 | delete m_hist;                                                      | // 追加                 |
| 11 | <pre>m_hist = 0;</pre>                                              | // 追加                 |
| 12 | }                                                                   | // 追加                 |
| 13 |                                                                     |                       |
| 14 | <pre>int m_hist_bin = 100;</pre>                                    | // 追加                 |
| 15 | double m_hist_min = 0.0;                                            | // 追加                 |
| 16 | <pre>double m_hist_max = 1000.0;</pre>                              | // 追加                 |
| 17 |                                                                     |                       |
| 18 | gStyle->SetStatW(0.4);                                              | // 追加                 |
| 19 | gStyle->SetStatH(0.2);                                              | // 追加                 |
| 20 | gStyle->SetOptStat("em");                                           | // 追加                 |
| 21 |                                                                     |                       |
| 22 | <pre>m_hist = new TH1F("hist", "hist", m_hist_bin, m_hist_mir</pre> | n, m_hist_max); // 追加 |
| 23 | <pre>m_hist-&gt;GetXaxis()-&gt;SetNdivisions(5);</pre>              | // 追加                 |
| 24 | <pre>m_hist-&gt;GetYaxis()-&gt;SetNdivisions(4);</pre>              | // 追加                 |
| 25 | <pre>m_hist-&gt;GetXaxis()-&gt;SetLabelSize(0.07);</pre>            | // 追加                 |
| 26 | <pre>m_hist-&gt;GetYaxis()-&gt;SetLabelSize(0.06);</pre>            | // 追加                 |

ここではヒストグラム変数 m\_canvas および m\_hist の設定を行っています。

m\_canvas も m\_hist も stop のあともう一度 start する場合に備えて値が設定されているかどう か調べて、設定されていればいったん delete して 0 で初期化した後、new しています<sup>\*7</sup>。14~16 行目でヒストグラムのパラメータを指定しています。18~26 行目で ROOT のコマンドを使ってヒ ストグラム図のパラメータを指定しています。この詳細は ROOT のマニュアルを見てください。

daq\_run()

```
int SampleMonitor::daq_run()
1
\mathbf{2}
  {
      if (m_debug) {
3
          std::cerr << "*** SampleMonitor::run" << std::endl;</pre>
4
      }
5
6
      unsigned int recv_byte_size = read_InPort();
7
      if (recv_byte_size == 0) { // Timeout
8
          return 0;
9
      }
10
11
      check_header_footer(m_in_data, recv_byte_size); // check header and footer
12
      m_event_byte_size = get_event_size(recv_byte_size); // 变更
13
14
      15
```

<sup>\*&</sup>lt;sup>7</sup> daq\_stop() でも上に見るように、念のため delete のあと 0 にしています

```
memcpy(&m_recv_data[0], &m_in_data.data[HEADER_BYTE_SIZE], m_event_byte_size); //|追加
16
17
      fill_data(&m_recv_data[0], m_event_byte_size);
                                                       // 追加
18
19
      if (m_monitor_update_rate == 0) {
                                                       // 追加
20
          m_monitor_update_rate = 1000;
                                                       // 追加
21
      ľ
                                                       // 追加
22
23
      unsigned long sequence_num = get_sequence_num();
                                                       // 追加
24
      if ((sequence_num % m_monitor_update_rate) == 0) {
                                                       // 追加
25
          m_hist->Draw();
                                                       // 追加
26
                                                       // 追加
          m_canvas->Update();
27
                                                       // 追加
      }
^{28}
      29
      inc_sequence_num();
                                             // increase sequence num.
30
31
      inc_total_data_size(m_event_byte_size); // 变数名变更 increase total data byte size
32
      return 0;
33
  }
34
```

(7~10 行目) 後述する read\_InPort() を使って Inport にあるデータの読みだしを試みます (読 めた場合は、読んだデータは m\_in\_data.data 配列に入ります)。read\_InPort() の戻り値は

- timeout が起きた場合は0を返す
- データが読めた場合は読めたバイト数を返す

ように実装しています。データが読めた場合のバイト数にはコンポーネントヘッダとフッタの分も 含まれています。なおこの解説書が取り扱う範囲ではread\_InPort()は newcomp -t sink でで きる雛型ファイルから変更する点はありません。

(12 行目) データが読めた場合は、まず check\_header\_footer() でシーケンス番号に 矛盾がないかどうか確認します。check\_header\_footer() で異常が見付かった場合は fatal\_error\_report() で DaqOperator にエラーを通知して、コンポーネントはアイドル状態 に遷移するようになっています。

(13 行目) get\_event\_size() 関数を使って、イベントデータのバイト数を取得しています。

(16 行目) read\_InPort() でデータが読めた場合、データは m\_in\_data.data 配列に入っていま すので、デコードのためにイベントデータ列のみを memcpy() でコピーしています。

(18 行目) ヒストグラムデータに fill する関数 fill\_data()を使ってインクリメントしています。fill\_data()の実装は後述します。

(20~28 行目) このモニターではヒストグラム図は、データを受け取れた daq\_run() の 回数をもとにヒストグラム図をアップデートするタイミングを決めています。24 行目 で get\_sequence\_num() で自身がもっているシーケンス番号をとりだして、25 行目で m\_monitor\_update\_rate で指定された回数ごとにヒストグラム図をアップデートし、画面に描画 しています。割算をするので念のため 20 行めの if ブロックで 0 でないかどうか確認しています。 (29~30 行目) シーケンス番号をインクリメントし、また取り扱ったイベントバイト数をインクリ メントしています。シーケンス番号、get\_sequence\_num() および inc\_total\_data\_size() の 意味は「DAQ-Middleware 1.0.0 技術解説書」[2] を参照してください。

read\_InPort

```
unsigned int SampleMonitor::read_InPort()
1
\mathbf{2}
       3
      unsigned int recv_byte_size = 0;
4
      bool ret = m_InPort.read();
\mathbf{5}
6
       7
       if (ret == false) { // false: TIMEOUT or FATAL
8
          m_in_status = check_inPort_status(m_InPort);
9
          if (m_in_status == BUF_TIMEOUT) { // Buffer empty.
10
              if (check_trans_lock()) {
                                          // Check if stop command has come.
11
                                          // Transit to CONFIGURE state.
                  set_trans_unlock();
12
              }
13
          7
14
          else if (m_in_status == BUF_FATAL) { // Fatal error
15
              fatal_error_report(INPORT_ERROR);
16
          }
17
      }
18
      else {
19
          recv_byte_size = m_in_data.data.length();
20
      }
^{21}
22
      if (m_debug) {
23
          std::cerr << "m_in_data.data.length():" << recv_byte_size</pre>
24
                    << std::endl;
25
      }
26
27
      return recv_byte_size;
28
^{29}
   }
```

この関数では InPort からデータ読みだしを試みています。この関数は newcomp -t sink ででき る関数そのままになっていて変更する点はありません。以下コードの解説をします。

(5 行目) read() メソッドを使って InPort からデータ読みだしを試みます。読んだデータは m\_InPort.data 配列に入ります。続いて read() で読んだ結果を調べます。

(8~14 行目) read() が false を返した場合、check\_inPort\_status() で InPort の状態を調べ ます。BUF\_TIMEOUT が返ってきた場合は読むべきデータがなかったという意味です。この場合は check\_trans\_lock() で STOP コマンドがきていたかどうか調べて、STOP コマンドがやってき た場合には CONFIGURE ステートに返るようにしています。

(15~17 行目) check\_inPort\_status() が BUF\_FATAL を返してきたら致命的エラーが起きた と判断することにして、fatal\_error\_report() で DaqOperator にエラーをなげています。 fatal\_error\_report() を読んだ結果コンポーネント自身はアイドル状態に移行します。

(19 行目~21 行目) read() メソッドが true を返した場合には正常にデータが読めたという意味で すので、m\_in\_data.data.length() メソッドを使って読めたデータ長 (単位はバイト)を取得し ています。

(28 行目) 読めたデータの長さ、あるいは正常動作しているがデータがなかった場合は0 を返して

この関数は終了しています。

fill\_data()

```
// この関数全体を追加
1
   int SampleMonitor::fill_data(const unsigned char* mydata, const int size)
2
3
   ſ
       for (int i = 0; i < size/(int)ONE_EVENT_SIZE; i++) {</pre>
4
           decode_data(mydata);
5
           float fdata = m_sampleData.data/1000.0; // 1000 times value is received
6
           m_hist->Fill(fdata);
7
8
           mydata+=ONE_EVENT_SIZE;
9
       7
10
       return 0;
11
   }
12
```

デコードしたデータをヒストグラムに fill するルーチンです。引数はデータバイト列へのポインタ と、データバイト列の長さです。データバッファの先頭から 1 イベントサイズ (エミュレータの 場合は ONE\_EVENT\_SIZE = 8 バイト) ごとにスキャンしていってイベントデータを取り出してい ます<sup>\*8</sup>。とりだしたデータは順次 ROOT の Fill() を使ってヒストグラムデータにフィルしてい ます。

decode\_data()

```
int SampleMonitor::decode_data(const unsigned char* mydata) // この関数全体を追加
1
2
   ſ
                                 = mydata[0];
3
       m_sampleData.magic
       m_sampleData.format_ver = mydata[1];
^{4}
       m_sampleData.module_num = mydata[2];
5
       m_sampleData.reserved = mydata[3];
6
                                 = *(unsigned int*)&mydata[4];
       unsigned int netdata
7
       m_sampleData.data
                                 = ntohl(netdata);
8
a
       if (m_debug) {
10
            std::cerr << "magic: "</pre>
                                         << std::hex << (int)m_sampleData.magic
                                                                                         << std::endl;
11
           std::cerr << "format_ver: " << std::hex << (int)m_sampleData.format_ver << std::endl;</pre>
12
           std::cerr << "module_num: " << std::hex << (int)m_sampleData.module_num << std::endl;</pre>
13
           std::cerr << "reserved: " << std::hex << (int)m_sampleData.reserved << std::endl;</pre>
14
           std::cerr << "data: "</pre>
                                         << std::dec << (int)m_sampleData.data
                                                                                        << std::endl;
15
       }
16
17
       return 0;
18
   }
19
```

データのデコードをする関数を decode\_data としてまとめてみました。ここではデコードした データはメンバー変数 m\_sampleData に入れています。

daq\_stop()

<sup>\*8</sup> ここでは使っていませんが、データ構造体を定義して、バイト列を構造体でフィットしてスキャンする方法をとる場合は、構造体にはアライメントの問題があるのを認識しておく必要があります。

```
int SampleMonitor::daq_stop()
1
2
   {
       std::cerr << "*** SampleMonitor::stop" << std::endl;</pre>
3
4
                                // 追加
       m_hist->Draw();
\mathbf{5}
       m_canvas->Update(); // 追加
6
7
       reset_InPort();
8
9
       return 0;
10
   }
11
```

5 行目と 6 行目を追加しました。この目的は daq\_stop 時にそれまでインクリメントされたデータ を元にヒストグラムを書きなおすことです。これで stop したときにヒストグラム図中の Entries の数と DaqOpertor が端末上に表示するイベントバイト数 ÷ 8(1 イベントバイト数) があうことに なります。

#### 11.4 SampleMonitorComp.cpp の変更

SampleReader コンポーネントでは main() 関数がある SampleReaderComp.cpp の変更は 必要ありませんでしたが、SampleMonitor ではヒストグラムを作るのに ROOT を使用した ので main() 関数で TApplication オブジェクトを作成する必要があります。以下のように SampleMonitorComp.cpp を変更します。

```
int main (int argc, char** argv)
1
\mathbf{2}
   Ł
       RTC::Manager* manager;
3
       manager = RTC::Manager::init(argc, argv);
4
5
        // for root application
6
       TApplication theApp("App", &argc, argv); // 追加
\overline{7}
8
       // Initialize manager
9
       manager->init(argc, argv);
10
```

#### 11.5 Makefile の変更

このコンポーネントではヒストグラム化に ROOT を使いますのでそのインクルードファイル、 およびライブラリの位置をコンパイラに教える必要があります。Makefile を以下のように書き換 えます。まず Makefile の先頭に

```
ifndef ROOTSYS
$(error This program requires ROOTSYS environment variable\
but does not defined. Please define ROOTSYS as follows at\
shell prompt: "export ROOTSYS=/usr/local/root". If you don't install\
ROOT in /usr/local/root, please substiture your ROOT root directory)
```

endif

を追加します。これは下の CPPFLAGS および LDLIBS 変数を設定するところで ROOT のユーティ リティプログラム root-config の呼び出し中で ROOTSYS 環境変数を使っているためです。

CPPFLAGS、LDLIBS については以下の行を追加します。

CPPFLAGS += -I\$(shell \${ROOTSYS}/bin/root-config --incdir) LDLIBS += \$(shell \${ROOTSYS}/bin/root-config --glibs)

root-config --glibs の方は LDLIBS で使えるように先頭に-L が付いた値が返りますので右辺 の先頭に-L を付ける必要はありません。一方 root-config --incdir では-I を付ける必要があ ります。

これで make を実行し、SampleMonitorComp 実行形式ファイルができるかどうか確認します。

## 12 起動および動作確認

これでコンポーネント開発は終了しましたので、エミュレータからデータを読ませてヒストグラムを画面上に表示してみましょう。

第5節で述べたように

/home/daq/MyDaq /home/daq/MyDaq/emulator-GEN\_GAUSS /home/daq/MyDaq/SampleReader /home/daq/MyDaq/SampleMonitor

というディレクトリ構造をもとに起動方法について説明します。

「DAQ-Middleware 1.0.0 技術解説書」[2] に書かれているとおり DAQ-Middleware では DAQ システムの統括は DaqOperator が行います。既に起動されているコンポーネントの接続、デー タ収集の開始、終了の指示は DaqOperator が行います。各コンポーネントをブートする方法 には手で起動する、xinetd を使ってネットワークブートを行うなどの方法があります。ここで は DAQ-Middleware に含まれている/usr/bin/run.py コマンドのローカルブート機能を使って ブートを行います。

DAQ-Middleware では XML 文書による DAQ システムのコンフィギュレーションが可能です。 詳細は「DAQ-Middleware 1.0.0 技術解説書」[2] を御覧ください。ここでは/usr/share/daqmw/ conf/sample.xml をコピーして使います。

% cd % pwd /home/daq/MyDaq % cp /usr/share/daqmw/conf/sample.xml .

この文書で仮定しているディレクトリ構造になっている場合は変更する点はありませんが、この

ようになっていない場合は以下の点を変更することが必要です。

● 2 箇所ある execPath をコンポーネントのファイルのパス名に置き換える

/usr/share/daqmw/conf/sample.xmlのコード部分を以下に示します。

| 1       | <configinfo></configinfo>                                                                                                    |     |
|---------|----------------------------------------------------------------------------------------------------|-----|
| 2       | <daq0perator></daq0perator>                                                                                                    |     |
| 3       | <pre><hostaddr>127.0.0.1</hostaddr></pre>                                                                                                    |     |
| 4       |                                                                                                    |     |
| 5       | <daqgroups></daqgroups>                                                                                                    |     |
| 6       | <pre><daqgroup gid="group0"></daqgroup></pre>                                                                                                    |     |
| 7       | <components></components>                                                                                                    |     |
| 8       | <pre><component cid="SampleReader0"></component></pre>                                                                                                    |     |
| 9       | <hostaddr>127.0.0.1</hostaddr>                                                                                                    |     |
| 10      | <hostport>50000</hostport>                                                                                                    |     |
| 11      | <pre><instname>SampleReader0.rtc</instname></pre>                                                                                                    |     |
| 12      | <pre><execpath>/home/daq/MyDaq/SampleReader/SampleReaderComp</execpath></pre>                                                                                                    | >   |
| 13      | <conffile>/tmp/daqmw/rtc.conf</conffile>                                                                                                    |     |
| 14      | <startord>2</startord>                                                                                                    |     |
| 15      | <inports></inports>                                                                                                    |     |
| 16      |                                                                                                    |     |
| 17      | <outports></outports>                                                                                                    |     |
| 18      | <pre><outport>samplereader_out</outport></pre>                                                                                                    |     |
| 19      |                                                                                                    |     |
| 20      | <pre><pre><pre>content</pre></pre></pre>                                                                                                    |     |
| $^{21}$ | <pre><param pid="srcAddr"/>127.0.0.1</pre>                                                                                                    |     |
| 22      | <pre><param pid="srcPort"/>2222</pre>                                                                                                    |     |
| $^{23}$ |                                                                                                    |     |
| $^{24}$ |                                                                                                    |     |
| 25      | <component cid="SampleMonitor0"></component>                                                                                                    |     |
| 26      | <hostaddr>127.0.0.1</hostaddr>                                                                                                    |     |
| 27      | <hostport>50000</hostport>                                                                                                    |     |
| $^{28}$ | <instname>SampleMonitor0.rtc</instname>                                                                                                    |     |
| $^{29}$ | <pre><execpath>/home/daq/MyDaq/SampleMonitor/SampleMonitorComp</execpath></pre>                                                                                                    | th> |
| 30      | <conffile>/tmp/daqmw/rtc.conf</conffile>                                                                                                    |     |
| $^{31}$ | <startord>1</startord>                                                                                                    |     |
| 32      | <inports></inports>                                                                                                    |     |
| 33      | <pre><inport from="SampleReader0:samplereader_out">samplemonitor_i</inport></pre>                                                                                                    | n   |
| 34      |                                                                                                    |     |
| 35      | <outports></outports>                                                                                                    |     |
| 36      |                                                                                                    |     |
| 37      | <pre><pre>control control cont</pre></pre> |     |
| 38      |                                                                                                    |     |
| 39      |                                                                                                    |     |
| 40      |                                                                                                    |     |
| 41      |                                                                                                    |     |
| 42      |                                                                                                    |     |
| $^{43}$ |                                                                                                    |     |

SampleReader コンポーネントは OutPort をひとつ持ちますので 17 行目の OutPorts でそれを 指定しています。また SampleReader コンポーネントはパラメータとしてエミュレータの IP ア ドレスとポートを指定することにしましたので 20 行目の params でそれらを指定しています。 SampleReader コンポーネントのソース (SampleReader.cpp) では parse\_params() でここで指 定された値を取得しています。SampleMonitor コンポーネントは InPort をひとつ持ちますので 32 行目の InPorts で指定しています。その他のタグについての詳細は「DAQ-Middleware 1.0.0 技術解説書」[2] を参照してください。

では起動してみます。SampleMonitor では ROOT を使用しますので LD\_LIBRARY\_PATH に ROOT のライブラリファイルがあるディレクトリが設定されていない場合は設定しておいてくだ さい (開発環境として VMware Player を使う場合は、こちらで配布したイメージ内の daq ユー ザーはすでに設定されています)。

エミュレータ起動用端末を開いてエミュレータを起動しておきます。

```
% cd /home/daq/MyDaq/emulator-GEN_GAUSS
% ./emulator
```

以下のように run.py を起動します。

% cd /home/daq/MyDaq
% ls
SampleReader SampleMonitor emulator sample.xml
% run.py -c -l sample.xml

run.pyのオプション-cは DaqOperator がコンソールモードで起動するオプションで、これを 指定すると DaqOperator は定期的に各コンポーネントが取り扱ったデータバイト数を端末に表示 します (各コンポーネントは定期的に DaqOperator に自身が処理したデータバイト数を報告して います)。run.pyのオプション-1は sample.xml から起動するコンポーネントのパスを探し、そ のパスにあるコンポーネントをローカル計算機で起動します。

run.py を起動してしばらく待つと (計算機の CPU 性能で差はありますがおおよそ 4 秒くらい)、 のようになります。この文字を出力しているのは DaqOperator で、DaqOperator はこの状態で コマンドキー入力を待っています。利用できるコマンドは 1 行目の Command: と書いてある行に表 示されています。コマンド入力は対応する数字キーを押すことで行います。状態遷移はひとつつづ 行う必要があります。たとえばこの状態で、start を押すと不適切な入力と判断されます。コマン ドを入力すると DaqOperator は各コンポーネントに遷移命令を送ります。run.py 起動直後のこの 状態でコンポーネントは状態遷移図 図 1 の UNCONFIGURED になっています。

| Command:               | 0:configure | 1:start | 2:stop | 3:unconfigure | 4:pause   | 5:resume |
|------------------------|-------------|---------|--------|---------------|-----------|----------|
| RUN NO: O<br>start at: | stop at:    |         |        |               |           |          |
| GROUP : COMP           | P_NAME      | EVENT   | SIZE   | STATE         | COMP STAT | US       |
| group0:SampleReader0:  |             |         | 0      | LOADED        | WORKIN    | G        |
| group0:Sampl           | eMonitor0:  |         | 0      | LOADED        | WORKIN    | G        |

#### この状態で0を押ししばらく待つと CONFIGURED 状態に移行します。

Command: 0:configure 1:start 2:stop 3:unconfigure 4:pause 5:resume RUN NO: 0

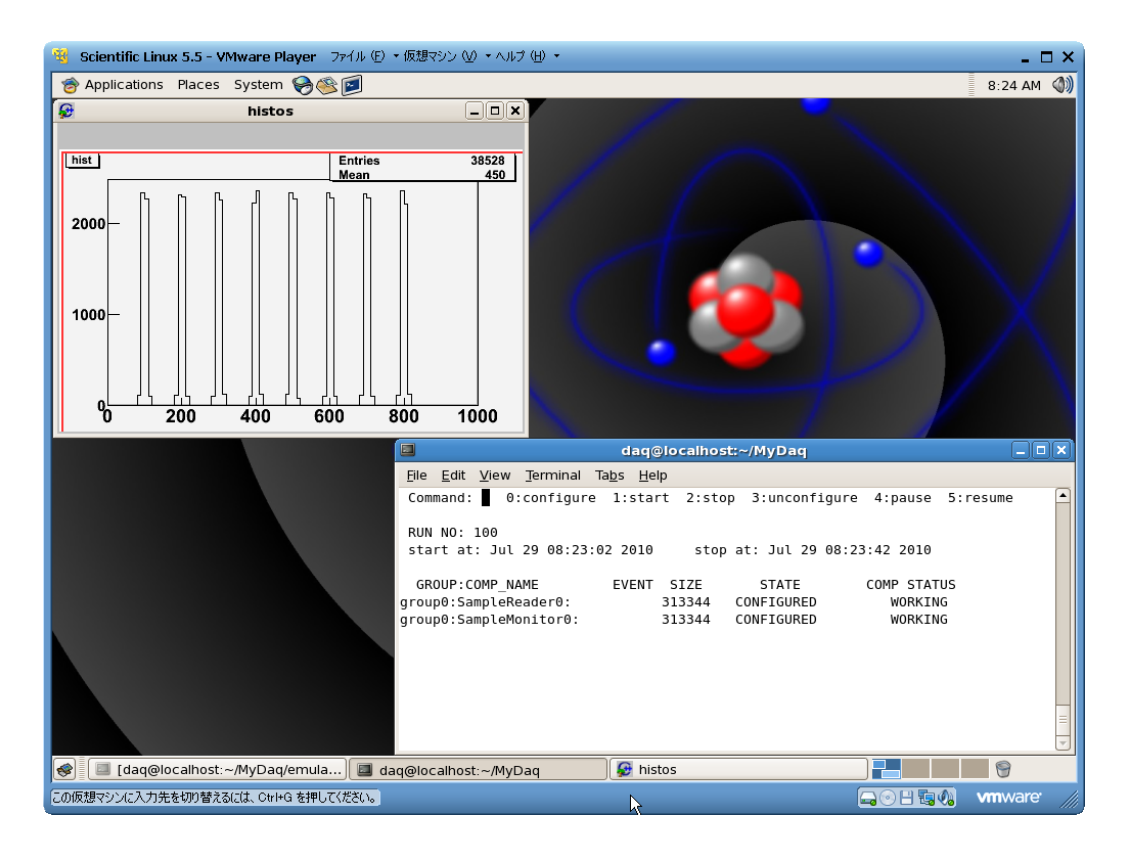

図7 データ収集終了した画面。エミュレータを起動した端末は最小化して下のパネルにおさめてある。

| start at:                                           | stop at:                   |       |                |                                   |                                   |  |
|-----------------------------------------------------|----------------------------|-------|----------------|-----------------------------------|-----------------------------------|--|
| GROUP:COMP_N.<br>group0:SampleRe<br>group0:SampleMe | AME<br>eader0:<br>onitor0: | EVENT | SIZE<br>O<br>O | STATE<br>CONFIGURED<br>CONFIGURED | COMP STATUS<br>WORKING<br>WORKING |  |

次に1を押すとランナンバーを聞いてきますので適当に1等の数字を入力します。これで DaqComponent が SampleReader と SampleMonitor に start の指示を出します。DaqOperator は各コンポーネントから報告された処理したデータバイト数を画面に表示し数秒に一度、更新しま す。またこのコードであたえた m\_monitor\_update\_rate の値 (30) ではヒストグラム図は4秒に 一度程度アップデートされます。終了するには2を押して各コンポーネントを STOP 状態に遷移 させます。このときの画面の状態を図7に示します。

2 を押してコンポーネントを stop させたあとに Ctrl-C を押すと DaqOperator に SIGINT が送 られて DaqOperator が終了します。DaqOperator と同時に run.py が起動したコンポーネント にも SIGINT が送られます (run.py から起動した DaqOperator、および各コンポーネントが同一 プロセスグループに属しているため)。通常コンポーネントのほうが先に exit して DaqOperator は数回コンポーネントと接続しようとしますので、Ctrl-C を押したあと画面に

### ERROR: : cannot connect
### ERROR: : cannot connect

という行がコンポーネントの数だけ表示されます。少し待って DaqOperator が終了します。

ヒストグラムの更新頻度は m\_monitor\_update\_rate の値で指定されています。 SampleMonitor.cpp 中の初期化の部分

| 1  | <pre>SampleMonitor::SampleMonitor(RTC:</pre> | :Ma | anager* manager) |
|----|----------------------------------------------|-----|------------------|
| 2  | : DAQMW::DaqComponentBase(man                | age | er),             |
| 3  | m_InPort("samplemonitor_in"                  | ,   | m_in_data),      |
| 4  | <pre>m_in_status(BUF_SUCCESS),</pre>         |     |                  |
| 5  | m_canvas(0),                                 | //  | / 追加             |
| 6  | m_hist(0),                                   | //  | / 追加             |
| 7  | m_bin(0),                                    | //  | / 追加             |
| 8  | m_min(0),                                    | //  | / 追加             |
| 9  | m_max(0),                                    | //  | / 追加             |
| 10 | <pre>m_monitor_update_rate(30),</pre>        | //  | / 追加             |
| 11 | <pre>m_event_byte_size(0),</pre>             | //  | / 追加             |
| 12 | m_debug(false)                               |     |                  |
|    |                                              |     |                  |

の m\_monitor\_update\_date()の括弧内の数値を小さくすると更新頻度があがります。このコードのままでは更新頻度を変更するにはソースコード自身を変更し、再コンパイルする必要があります (数値を変更しやってみてください)。再コンパイル無しで変更するには DAQ-Middleware では、次節の Condition データベースを使います。

## 13 パラメータの Condition データベース化

DAQ-Middleware ではラン毎に変わるようなパラメータをシステムにあたえるために Condition データベースという枠組があります。前節の SampleMonitor コンポーネントでは

- ヒストグラムのビン数
- ヒストグラムの最小値
- ヒストグラムの最大値
- ヒストグラムを更新する頻度

が決め打ちになっていて、これらを変更するにはソースコードを変更する必要がありました。 Condition データベースを使用するとソースコードの改変をしなくてもパラメータを変更すること ができるようになります。

Condition データベースについては別に解説文書「Condition データベースの開発マニュアル」 [3] がありますのでこれを参照してください。ここではこのマニュアル中の「class を用いた実装」 に沿って、上記ヒストグラムのパラメータをセットすることにします。パラメータをセットするタ イミングは daq\_start()時に行うことにします。

/usr/share/daqmw/examples/ConditionSampleMonitor ディレクトリ以下に、これから述 べる変更を行ったソースがあります。/usr/share/daqmw/examples/SampleMonitor を元に変 更してありたとえば

% cd /usr/share/daqmw/examples

% diff -uprN SampleMonitor ConditionSampleMonitor

とすると変更点がわかるようになっています。また condition.xml のサンプルは/usr/share/ daqmw/conf/condition.xml にあります。以下では前述の SampleMonitor のソースをコピーし て Condition データベースを使えるように改造することにします。

% cd % cd MyDaq % cp -r SampleMonitor ConditionSampleMonitor % cd ConditionSampleMonitor

新規に ConditionSampleMonitor.h と ConditionSampleMonitor.cpp ファイルを作成しこの 中でパラメーターを保持する変数およびパラメータを取得するクラス ConditionSampleMonitor クラスを作ります。また、DAQ コンポーネントが Condition データベースを読めるようにするた めには JsonSpirit ライブラリ、および boost\_regex ライブラリをリンクする必要があります。そ こで増えたソースファイルの分もあわせて Makefile を変更します。変更点は

- JsonSpirit ライブラリ、および boost\_regex ライブラリをリンクするようにする
- ソースファイル ConditionSampleMonitor.cpp が増えたのでこれを SRCS に追加する

#### **の**2点です。

```
SRCS += ConditionSampleMonitor.cpp
ConditionSampleMonitor.o: ConditionSampleMonitor.h ConditionSampleMonitor.cpp
LDLIBS += -L/usr/lib/daqmw -lJsonSpirit -lboost_regex
```

パラメーターのデータ構造は、ConditionSampleMonitor.h内で構造体 monitorParam で定義 することにします。

```
#ifndef _CONDITION_SAMPLEMONITOR_H
 1
   #define _CONDITION_SAMPLEMONITOR_H 1
\mathbf{2}
3
   #include <string>
4
   #include "Condition.h"
\mathbf{5}
6
7
   struct monitorParam {
        unsigned int hist_bin;
8
9
        unsigned int hist_min;
        unsigned int hist_max;
10
        unsigned int monitor_update_rate;
11
   };
^{12}
13
   typedef struct monitorParam monitorParam;
14
15
   class ConditionSampleMonitor : public Condition {
16
   public:
17
        ConditionSampleMonitor();
18
        virtual ~ConditionSampleMonitor();
19
20
        bool initialize(std::string filename);
        bool getParam(std::string prefix, monitorParam* monitorParam);
^{21}
   private:
22
        Json2ConList m_json2ConList;
23
                      m_conListSampleMonitor;
        conList
24
   };
^{25}
26
   #endif
27
```

次に condition.json ファイルを読み monitorParam 構造体変数にセットするメソッドを ConditionSampleMonitor.cpp に追加します。

```
#include "ConditionSampleMonitor.h"
1
\mathbf{2}
   ConditionSampleMonitor::ConditionSampleMonitor() {}
3
   ConditionSampleMonitor:: ConditionSampleMonitor() {}
4
\mathbf{5}
   bool
6
   ConditionSampleMonitor::getParam(std::string prefix, monitorParam* monitorParam)
7
8
   Ł
9
       setPrefix(prefix);
       unsigned int hist_bin;
10
       unsigned int hist_min;
11
       unsigned int hist_max;
12
       unsigned int monitor_update_rate;
13
14
       if (find("hist_bin", &hist_bin)) {
15
            monitorParam->hist_bin = hist_bin;
16
```

```
}
17
        else {
18
            std::cerr << prefix + " hist_bin not fould" << std::endl;</pre>
19
            return false;
20
        7
21
22
        if (find("hist_min", &hist_min)) {
23
            monitorParam->hist_min = hist_min;
^{24}
        }
25
        else {
26
            std::cerr << prefix + " hist_min not fould" << std::endl;</pre>
27
            return false;
28
        }
29
30
        if (find("hist_max", &hist_max)) {
31
            monitorParam->hist_max = hist_max;
32
        7
33
        else {
34
            std::cerr << prefix + " hist_max not fould" << std::endl;</pre>
35
            return false;
36
        }
37
38
        if (find("monitor_update_rate", &monitor_update_rate)) {
39
            monitorParam->monitor_update_rate = monitor_update_rate;
40
        }
41
        else {
42
            std::cerr << prefix + " monitor_update_rate not fould" << std::endl;</pre>
^{43}
            return false;
44
        }
45
46
        return true;
47
   }
^{48}
49
   bool ConditionSampleMonitor::initialize(std::string filename)
50
51
   ł
        if (m_json2ConList.makeConList(filename, &m_conListSampleMonitor) == false) {
52
            std::cerr << "### ERROR: Fail to read the Condition file "</pre>
53
                       << filename << std::endl;
54
        }
55
        init(&m_conListSampleMonitor);
56
57
        return true;
   }
58
```

以上で ConditionSampleMonitor クラスの準備ができました。

続けて SampleMonitor 側で Condition データベースを使ってヒストグラムのパラメーターを取 得するようにします。まず、Condition データベースのファイル名 CONDITION\_FILE、およびパラ メーターを保持する構造体 m\_monitorParam を SampleMonitor.h に追加:

```
/////// ROOT Histogram ////////
TCanvas *m_canvas;
TH1F *m_hist;
unsigned char m_recv_data[4096];
unsigned int m_event_byte_size;
struct sampleData m_sampleData;
/////// Condition database ///////
static const std::string CONDITION_FILE; // 追加
```

```
monitorParam m_monitorParam; // 追加
bool m_debug;
};
```

さらに SampleMonitor.cpp で CONDITION\_FILE に値を代入します。

```
static const char* samplemonitor_spec[] =
ſ
    "implementation_id", "SampleMonitor",
                         "SampleMonitor",
    "type_name",
    "description",
                         "SampleMonitor component",
    "version",
                         "1.0",
                         "Kazuo Nakayoshi, KEK",
    "vendor",
    "category",
                         "example",
    "activity_type",
                         "DataFlowComponent",
    "max_instance",
                         "1",
                         "C++"
    "language",
    "lang_type",
                         "compile",
    ....
};
const std::string SampleMonitor::CONDITION_FILE = "./condition.json"; // 追加
```

つぎにこのクラスを使用するように DAQ コンポーネントのソースを変更します。まず、 SampleMonitor.cpp で set\_condition() 関数を追加し、ConditionSampleMonitor クラスを 使ってパラメータを取得します。また daq\_start() で set\_condition() を呼ぶようにします。

```
// この関数全体を追加
int set_condition(std::string condition_file, monitorParam *monitorParam)
{
    ConditionSampleMonitor conditionSampleMonitor;
    conditionSampleMonitor.initialize(condition_file);
    if (conditionSampleMonitor.getParam("common_SampleMonitor_", monitorParam)) {
        std::cerr << "condition OK" << std::endl;</pre>
    }
    else {
        throw "SampleMonitor condition error";
    }
    return 0;
}
int SampleMonitor::daq_start()
{
    std::cerr << "*** SampleMonitor::start" << std::endl;</pre>
    m_in_status = BUF_SUCCESS;
                                                                       // 追加
    try {
                                                                       // 追加
        set_condition(CONDITION_FILE, &m_monitorParam);
    7
                                                                       // 追加
                                                                       // 追加
    catch (std::string error_message) {
                                                                       // 追加
        std::cerr << error_message << std::endl;</pre>
        fatal_error_report(USER_DEFINED_ERROR1, "Condition error");
                                                                       // 追加
                                                                       // 追加
    }
```

```
catch (...) { // 追加
std::cerr << "unknown error" << std::endl; // 追加
fatal_error_report(USER_DEFINED_ERROR1, "Unknown error"); // 追加
// 追加</pre>
```

さらにヒストグラムのビンの数、最小値、最大値としてこの取得した値を使うように、TH1F() の引数を変更します。またヒストグラムを更新するタイミングを決めているところも変更します。

```
また SampleMonitor のコンストラクタから m_hist_bin 等の初期化をしている部分を削除し
```

#### ます。

}

```
SampleMonitor::SampleMonitor(RTC::Manager* manager)
    DAQMW::DaqComponentBase(manager),
    m_InPort("samplemonitor_in", m_in_data),
    m_in_status(BUF_SUCCESS),
    m_canvas(0),
    m_hist(0),
    // m_hist_bin, m_hist_min, m_hist_max, m_monitor_update_rate の初期化を削除
    m_event_byte_size(0),
    m_debug(false)
```

### 13.1 Condition データベースを使ったヒストグラムのテスト

パラメーターの値を condition.xml で与えます。サンプルは/usr/share/daqmw/conf/ condition.xml にありますのでこれを/home/daq/MyDaq ディレクトリにコピーします。

```
% cd /home/daq/MyDaq
% cp /usr/share/daqmw/conf/condition.xml .
```

コンポーネントは直接、この xml ファイルを読むのではなく、JSON 形式に変換したファイル condition.json を読みます。JSON 形式への変換は condition\_xml2json コマンドを使って行 います。

% condition\_xml2json condition.xml

m\_canvas->Update();

このコマンドで condition.json ファイルができます<sup>\*9</sup>。起動は、Condition データベース化前 と同様に run.py -c -l sample.xml コマンドで行います。コンポーネント実行ファイルのパス が変わりました (ディレクトリが SampleMonitor から ConditionSampleMonitor に変わったの で sample.xml ファイルの execPath を起動するコンポーネントのフルパスに変更します。以下 に sample.xml の変更点を示します。

| <component cid="SampleMonitor0"></component>                                             |       |
|------------------------------------------------------------------------------------------|-------|
| <pre><hostaddr>127.0.0.1</hostaddr></pre>                                                |       |
| <hostport>50000</hostport>                                                               |       |
| <instname>SampleMonitor0.rtc</instname>                                                  |       |
| execPath changed                                                                         |       |
| <pre><execpath>/home/daq/MyDaq/ConditionSampleMonitor/SampleMonitorComp</execpath></pre> | 'ath> |
| <pre><!-- execPath changed</td--><td></td></pre>                                         |       |
| <conffile>/tmp/daqmw/rtc.conf</conffile>                                                 |       |
| <startord>1</startord>                                                                   |       |
| <inports></inports>                                                                      |       |
| <inport from="SampleReader0:samplereader_out">samplemonitor_in<th>ct&gt;</th></inport>   | ct>   |
|                                                                                          |       |
| <outports></outports>                                                                    |       |
|                                                                                          |       |
| <pre><pre>&gt;</pre></pre>                                                               |       |
|                                                                                          |       |
|                                                                                          |       |
|                                                                                          |       |

起動は以前と同様 run.py -c -l sample.xml で行います<sup>\*10</sup>。ヒストグラムビン数、最小値、最 大値等が上の condition.xml の値になっていることを確認してください。また condition.xml のパラメータを変更後、再び condition\_xml2json condition.xml で condition.json をアップ デートし、コンポーネントを起動させて、ヒストグラムが Condition ファイルで指定した値になっ ていることを確認してください。

ヒストグラムビン数 100、最小値 0、最大値 150 と Condition データベースでセットした場合の 例を図 8 に示します。DaqOperator が端末に示したバイト数 423936 バイトから、全部で 52992 個のイベントデータを収集したことがわかります。エミュレータからのデータは 100、200、・・・、 800 を中心としたデータを均等に送ってきています。全データ数 52992 個のうち 8 分の 1 の 6624 個のデータがヒストグラムにインクリメントされたことが図中左側ヒストグラム図の Entries の欄 で確認することができます。

<sup>\*&</sup>lt;sup>9</sup> このコマンドはシェルスクリプトでその内部で Xalan コマンドを使っていますので xalan パッケージが必要です。 \*<sup>10</sup> あるいは sample.xml は以前のままにして sample.xml を conditionsample.xml にコピーして、上記の execPath の変更を行い run.py -c -1 conditionsample.xml として起動する手もあります。

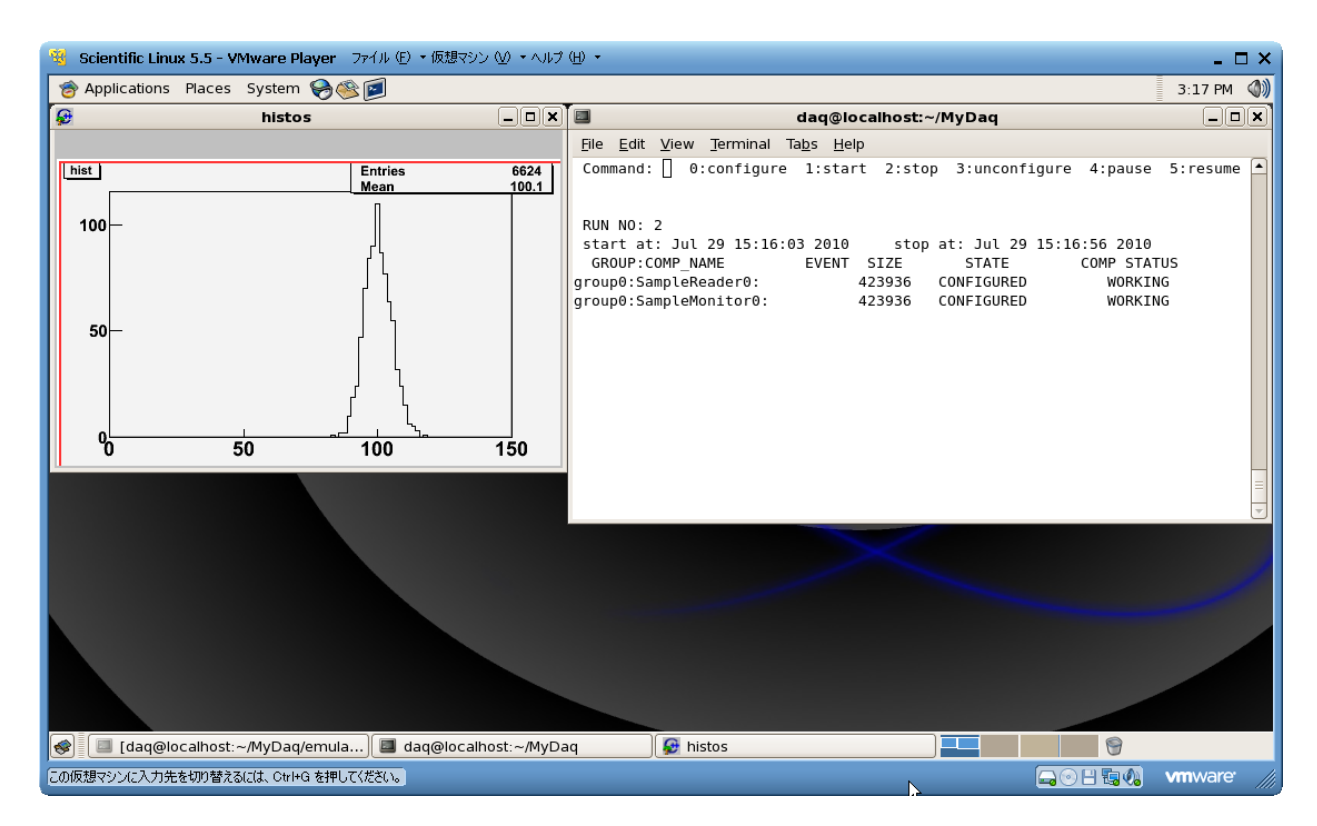

図 8 Condition データベースを使ってヒストグラムの最小値を 0、最大値を 150、ビン数を 100 としてデータを読み取った例。ヒストグラム図中の Entries の数値については本文を参照。

# 付録 A rpm および yum コマンドを使用してセットアップしたとき のログ

[root@localhost ~] # rpm -ihv http://daqmw.kek.jp/rpm/el5/noarch/ ( ) kek-daqmiddleware-repo-2-0.noarch.rpm (長いので( )で折り返しています) Retrieving http://daqmw.kek.jp/rpm/e15/noarch/kek-daqmiddleware-repo-2-0.noarch.rpm Preparing... [root@localhost ~]# yum --enablerepo=kek-daqmiddleware install DAQ-Middleware Loaded plugins: kernel-module kek-daqmiddleware 951 B 00:00 5.1 kB 00:00 kek-daqmiddleware/primary 15/15kek-daqmiddleware Setting up Install Process Resolving Dependencies --> Running transaction check ---> Package DAQ-Middleware.i386 0:1.0.0-0.el5 set to be updated --> Processing Dependency: OpenRTM-aist >= 1.0.0 for package: DAQ-Middleware --> Processing Dependency: xerces-c-devel for package: DAQ-Middleware --> Processing Dependency: libomniDynamic4.so.0 for package: DAQ-Middleware --> Processing Dependency: libcoil.so.0 for package: DAQ-Middleware --> Processing Dependency: libRTC-1.0.0.so.0 for package: DAQ-Middleware --> Processing Dependency: xalan-c-devel for package: DAQ-Middleware --> Processing Dependency: libxerces-c.so.27 for package: DAQ-Middleware --> Processing Dependency: libomniORB4.so.0 for package: DAQ-Middleware --> Processing Dependency: libomnithread.so.3 for package: DAQ-Middleware --> Running transaction check ---> Package OpenRTM-aist.i386 0:1.0.0-2.el5 set to be updated --> Processing Dependency: omniORB-doc for package: OpenRTM-aist --> Processing Dependency: omniORB-bootscripts for package: OpenRTM-aist --> Processing Dependency: omniORB-utils for package: OpenRTM-aist --> Processing Dependency: omniORB-servers for package: OpenRTM-aist --> Processing Dependency: omniORB-devel for package: OpenRTM-aist ---> Package omniORB.i386 0:4.0.7-4.el5 set to be updated ---> Package xalan-c-devel.i386 0:1.10.0-2.el5 set to be updated --> Processing Dependency: xalan-c = 1.10.0-2.el5 for package: xalan-c-devel --> Processing Dependency: libxalanMsg.so.110 for package: xalan-c-devel --> Processing Dependency: libxalan-c.so.110 for package: xalan-c-devel ---> Package xerces-c.i386 0:2.7.0-1.el5.rf set to be updated ---> Package xerces-c-devel.i386 0:2.7.0-1.el5.rf set to be updated --> Running transaction check ---> Package omniORB-bootscripts.i386 0:4.0.7-4.el5 set to be updated ---> Package omniORB-devel.i386 0:4.0.7-4.el5 set to be updated ---> Package omniORB-doc.i386 0:4.0.7-4.el5 set to be updated ---> Package omniORB-servers.i386 0:4.0.7-4.el5 set to be updated ---> Package omniORB-utils.i386 0:4.0.7-4.el5 set to be updated ---> Package xalan-c.i386 0:1.10.0-2.el5 set to be updated --> Finished Dependency Resolution Beginning Kernel Module Plugin Finished Kernel Module Plugin Dependencies Resolved \_\_\_\_\_ Arch Version Package Repository Size \_\_\_\_\_

| Installing                                         |                    |                |            |                |                                                      |
|----------------------------------------------------|--------------------|----------------|------------|----------------|------------------------------------------------------|
| DAD-Middleware                                     | i 386              | 1 0 0-0 015    | kok        | -dagmiddleua   | $r_{0}$ 10 M                                         |
| Installing for depender                            | ncies              | 1.0.0 0.010    | NCN        | . uaquituutewa | ite 1.0 h                                            |
| OpenBTM-aist                                       | i386               | 1.0.0-2.e15    | kek        | -dagmiddlewa   | re 6.6 M                                             |
| omniOBB                                            | i386               | 4.0.7-4.e15    | kek        | -dagmiddlewa   | re 6.4 M                                             |
| omniOBB-bootscripts                                | i386               | 4 0 7-4 el5    | kek        | -daqmiddlewa   | re 6.1k                                              |
| omniORB-devel                                      | i386               | 4.0.7-4.el5    | kek        | -daqmiddlewa   | re 2.9 M                                             |
| omniOBB-doc                                        | i386               | 4 0 7-4 el5    | kek        | -daqmiddlewa   | re 986 k                                             |
| omniORB-servers                                    | i 386              | 4 0 7-4 015    | kok        | -daqmiddlewa   | re 50 k                                              |
| omniORB-utils                                      | 1386               | 4.0.7-4.015    | kok        | -daqmiddlewa   | re 37 k                                              |
|                                                    | 1386               | 1 10 0-2 015   | kok        | -daqmiddloua   | $r_0 10M$                                            |
| xalan c                                            | 1386               | 1.10.0 2.015   | kok        | -daqmiddleva   | 10 $1.2$ M                                           |
|                                                    | 1300               | 1.10.0-2.010   | f last     | -uaqmidulewa   | $\begin{array}{cccccccccccccccccccccccccccccccccccc$ |
| xerces-c                                           | 1300               | 2.7.0-1.e15.r  | f kek      | -daqmiddiewa   |                                                      |
| xerces-c-devel                                     | 1380               | 2.7.0-1.e15.r  | г кек      | -dadwiddiewa   | re 649 k                                             |
| Transaction Summary                                |                    |                |            |                |                                                      |
| Install 12 Package                                 | ========<br>o(g)   |                |            |                |                                                      |
| Ungrade 0 Package                                  | =(s)<br>e(s)       |                |            |                |                                                      |
|                                                    | 0(0)               |                |            |                |                                                      |
| Total download size: 2                             | 2 M                |                |            |                |                                                      |
| Is this ok [y/N]: y (y                             | を入力する              | )              |            |                |                                                      |
| Downloading Packages:                              |                    |                |            |                |                                                      |
| (1/12): omniORB-bootsc:                            | ripts-4.0          | .7-4.el5.i386. | rpm        | 6.1 kB         | 00:00                                                |
| (2/12): omniORB-utils-                             | 4.0.7-4.e          | 15.i386.rpm    | -          | 37 kB          | 00:00                                                |
| (3/12): omniORB-server                             | s-4.0.7-4          | .el5.i386.rpm  |            | 59 kB          | 00:00                                                |
| (4/12): xalan-c-devel-                             | 1.10.0-2.          | el5.i386.rpm   |            | 443 kB         | 00:00                                                |
| (5/12): xerces-c-devel                             | -2.7.0-1.          | el5.rf.i386.rp | m          | 649 kB         | 00:00                                                |
| (6/12): omniORB-doc-4.                             | 0.7-4.e15          | .i386.rpm      |            | 986 kB         | 00:00                                                |
| (7/12): DAQ-Middleware                             | -1 0 0-0           | el5 i386 rpm   |            | 1 0 MB         | 00.00                                                |
| (8/12): xalan-c-1 10 0                             | 1 1 2 MB           | 00.00          |            |                |                                                      |
| (9/12): xarcas-c-2 7 0                             |                    | 1 1 6 MB       | 00:00      |                |                                                      |
| (3/12). Are ces c 2.7.0<br>(10/12). ompiOPR-dowol. |                    | 00.00          |            |                |                                                      |
| (10/12). OMITIONS devel<br>(11/12), ompiOPP-4 0 7  |                    | 00.00          |            |                |                                                      |
| (11/12). OmnitURB-4.0.7                            |                    | 15 i 296 mmm   |            |                | 00.00                                                |
| (12/12): Upenkim-aist-                             | 1.0.0-2.e          |                |            |                |                                                      |
| Total                                              |                    |                | 10 MB/s    | 22 MB          | 00:02                                                |
| Bunning rom check debu                             | σ                  |                | 20 112, 2  | 1              |                                                      |
| Running Transaction Te                             | st.                |                |            |                |                                                      |
| Finished Transaction T                             | est                |                |            |                |                                                      |
| Transaction Test Succe                             | eded               |                |            |                |                                                      |
| Bunning Transaction                                | Jucu               |                |            |                |                                                      |
| Installing : omn                                   | iORB               |                |            |                | 1/12                                                 |
| Installing : ver                                   |                    |                |            |                | 2/12                                                 |
| Installing . ver                                   | ces c              |                |            |                | 3/12                                                 |
| Installing . Act                                   | iOPP-doc           | CT             |            |                | 4/10                                                 |
| Installing . omn                                   | iOPP_u+il          | <b>a</b>       |            |                | 4/12<br>5/10                                         |
| Installing : omn                                   | IURD-ULII          | S              |            |                | 5/12                                                 |
| Installing : omn                                   | IORD-Selv          | ers            |            |                | 0/12                                                 |
| Installing : Xal                                   | an-c<br>1000 Jacob | 1              |            |                | 1/12                                                 |
| Installing : omn                                   | TORB-GEVE          | 1              |            |                | 8/12                                                 |
| Installing : Xala                                  | an-c-deve          | 1<br>          |            |                | 9/12                                                 |
| Installing : omn                                   | IUKB-DOOT          | scripts        |            |                | 10/12                                                |
| installing : Oper                                  | nKIM-aist          |                |            |                | 11/12                                                |
| Installing : DAQ                                   | -Middlewa          | re             |            |                | 12/12                                                |
| Installed                                          |                    |                |            |                |                                                      |
| DAD-Middleware i386                                | 0.1 0 0-0          | e15            |            |                |                                                      |
| DAW IIIUUIEWAIE.1000                               | 0.1.0.0 0          |                |            |                |                                                      |
| Dependency Installed:                              |                    |                |            |                |                                                      |
| OpenRTM-aist.i386 0:                               | 1.0.0-2.e          | 15 om          | niORB.i386 | 0:4.0.7-4.el   | .5                                                   |

### 付録 A RPM および YUM コマンドを使用してセットアップしたときのログ

omniORB-bootscripts.i386 0:4.0.7-4.el5 omniORB-doc.i386 0:4.0.7-4.el5 omniORB-utils.i386 0:4.0.7-4.el5 xalan-c-devel.i386 0:1.10.0-2.el5 xerces-c-devel.i386 0:2.7.0-1.el5.rf omniORB-devel.i386 0:4.0.7-4.el5 omniORB-servers.i386 0:4.0.7-4.el5 xalan-c.i386 0:1.10.0-2.el5 xerces-c.i386 0:2.7.0-1.el5.rf

Complete! [root@localhost ~]#

# 参考文献

- [1] DAQ-Middleware Home page http://daqmw.kek.jp/
- [2] DAQ-Middleware 1.0.0 技術解説書、2010 年 7 月、 http://daqmw.kek.jp/docs/DAQ-Middleware-1.0.0-Tech.pdf
- [3] 安芳次、Condition データベースの開発マニュアル、2009 年 7 月 3 日、 http://daqmw.kek.jp/docs/ConditionDevManual.pdf